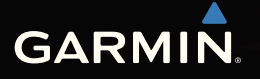

# Séria nüvi<sup>®</sup> 24X5/25X5 používateľská príručka

pre modely: 2405, 2415, 2445, 2455, 2475, 2495, 2515, 2545, 2555, 2565, 2595

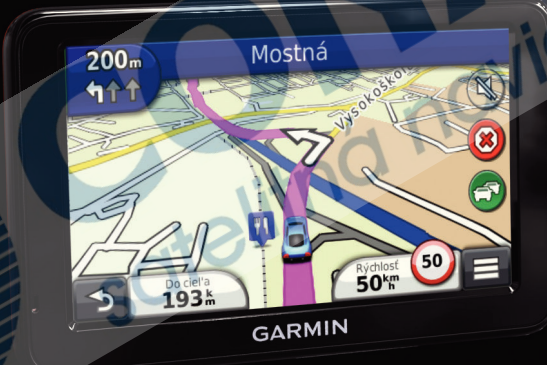

#### © 2011 Garmin Ltd. alebo jej pobočky

Všetky práva vyhradené. Okrem toho, ako je výslovne uvedené v tomto dokumente, nesmie byť celok ani žiadna časť tejto príručky reprodukovaná, prenášaná alebo uložená na úložnom zariadení bez písomného súhlasu od spoločnosti Garmin. Garmin povoľuje stiahnutie jednej kópie tejto príručky na elektronické úložné zariadenie pre prezeranie a vytlačenie jednej kópie tejto príručky. Táto elektronická alebo tlačená kópia musí obsahovať kompletnú licenčnú zmluvu a akákoľvek komerčná distribúcia príručky bez súhlasu spoločnosti Garmin je zakázaná.

Garmin si vyhradzuje právo zmeniť alebo vylepšiť svoje produkty a zmeniť obsah príručky bez povinnosti upozorniť osobu alebo organizáciu na tieto zmeny a vylepšenia. Navštívte www.garmin.com pre najnovšie aktualizácie a doplnkové informácie týkajúce sa používania tohto alebo iných produktov Garmin.

# Obsah

| Základné informácie                        |          |
|--------------------------------------------|----------|
| Pripojenie zariadenia na napájanie vozidla | <i>í</i> |
| môj Panel                                  | 2        |
| Režim spánku                               | 4        |
| Prispôsobenie úrovne podsvietenia          | 2        |
| Úprava hlasitosti                          | 2        |
| Automatická hlasitosť                      | ξ        |
| Ikony stavovej lišty                       | ξ        |
| Zachytenie signálov satelitov              | 6        |
| Tlačidlá na obrazovke                      |          |
| Klávesnica na obrazovke                    | 7        |
| Skratky                                    | 8        |
|                                            |          |

#### Vyhľadanie umiestnenia ...... 8

| Informácie o umiestneniach     | 9  |
|--------------------------------|----|
| Vyhľadávacie nástroje          | 11 |
| Uloženie domácej adresy        | 14 |
| Vyhľadanie nedávnych pozícií   | 14 |
| Vyhľadanie parkovacieho miesta | 14 |

| Navigácia ku fotografii                    | 15         |
|--------------------------------------------|------------|
| Nastavenie polohy simulácie                | 15         |
| Uloženie polohy                            | 16         |
| Hlasové príkazy                            | <b> 18</b> |
| O hlasových príkazoch                      | 18         |
| Navigácia                                  | 21         |
| Zobrazovanie mapy počas navigácie          | 21         |
| Vyhnutie sa typom ciest                    | 23<br>24   |
| Mana                                       | 25         |
| Iviapa                                     |            |
| Prispôsobenie mapy                         | 25         |
| Prispôsobenie mapy<br>Prezeranie odbočiek  | 25         |
| Prispôsobenie mapy                         | 25         |
| Prezeranie odbočiek                        | 26         |
| Cesta pre chodcov                          | 29         |
| Prispôsobenie mapy                         | 25         |
| Prezeranie odbočiek                        | 26         |
| Cesta pre chodcov                          | 29         |
| Informácie o aktuálnej polohe              | 30         |
| Prispôsobenie mapy                         | 25         |
| Prezeranie odbočiek                        | 26         |
| Cesta pre chodcov                          | 29         |
| Informácie o aktuálnej polohe              | 30         |
| Telefonovanie v režime Hands-Free .        | 31         |
| Prispôsobenie mapy                         | 25         |
| Prezeranie odbočiek                        | 26         |
| Cesta pre chodcov                          | 29         |
| Informácie o aktuálnej polohe              | 30         |
| <b>Telefonovanie v režime Hands-Free .</b> | 30         |
| Informácie o Hands-Free                    | 31         |
| Prispôsobenie mapy                         | 25         |
| Prezeranie odbočiek                        | 26         |
| Cesta pre chodcov                          | 29         |
| Informácie o aktuálnej polohe              | 30         |
| <b>Telefonovanie v režime Hands-Free .</b> | <b>31</b>  |
| Informácie o Hands-Free                    | 31         |
| Uskutočnenie hovoru.                       | 32         |

Séria nüvi 24X5/25X5 užívateľská príručka

| Možnosti počas hovoru               | 34 |
|-------------------------------------|----|
| Uloženie domáceho telefónneho čísla | 34 |

| Aplikácie                            | 35 |
|--------------------------------------|----|
| Nápoveda                             | 35 |
| ecoRoute                             | 35 |
| Audioknihy                           | 38 |
| Plánovač cesty                       | 40 |
| Prehliadač obrázkov                  | 42 |
| Zobrazenie predošlých ciest a cieľov | 42 |
| Svetový čas                          | 43 |
| Zobrazenie parkovacieho miesta       |    |
| Prevod jednotiek                     | 43 |
| Reklamné ponuky                      | 44 |
| Jazykový sprievodca                  | 45 |
| Dopravné informácie                  |    |
| Vypnutie dopravných informácií       | 46 |
| Prijímanie dopravných informácií     | 46 |
| Prijímač dopravných informácií       | 47 |
| Premávka na ceste                    | 48 |
| Premávka v aktuálnej oblasti         | 49 |
|                                      |    |
|                                      |    |

| Legenda dopravných informácií  | .49 |
|--------------------------------|-----|
|                                | .49 |
| Spravovanie údajov             | 50  |
| Typy súborov                   | .50 |
| Pamäťové karty                 | .50 |
| Prenos súborov z počítača      | .51 |
| Vymazanie súborov              | .52 |
| Prispôsobenie zariadenia       | 52  |
| Nastavenia mapy a vozidla      | .52 |
| Nastavenia navigácie           | .53 |
| Nastavenia zobrazenia          | .54 |
| Nastavenia Bluetooth           | .54 |
| Nastavenia cestnei premávky    | .55 |
| Nastavenia jednotiek a času    | .56 |
| Nastavenia jazvka a klávesnice | .56 |
| Upozornenia na priblíženie     | .57 |
| Nastavenia zariadenia          | .57 |
| Obnovenie nastavení            | .57 |

| Dodatok                               | 58 |
|---------------------------------------|----|
| Napájacie káble                       | 58 |
| Čistenie zariadenia                   | 58 |
| Vymazanie užívateľských dát           | 59 |
| Výmena poistky napájacieho kábla      |    |
| automobilu                            | 60 |
| Montáž na palubnú dosku               | 60 |
| Demontáž prístroja, vidlice a držiaka | 61 |
| Aktualizácia máp                      | 61 |
| Zakúpenie voliteľných máp             | 62 |
| Vlastné body záujmu                   | 62 |
| Zakúpenie príslušenstva               | 62 |
| Riešenie problémov                    | 63 |
|                                       |    |

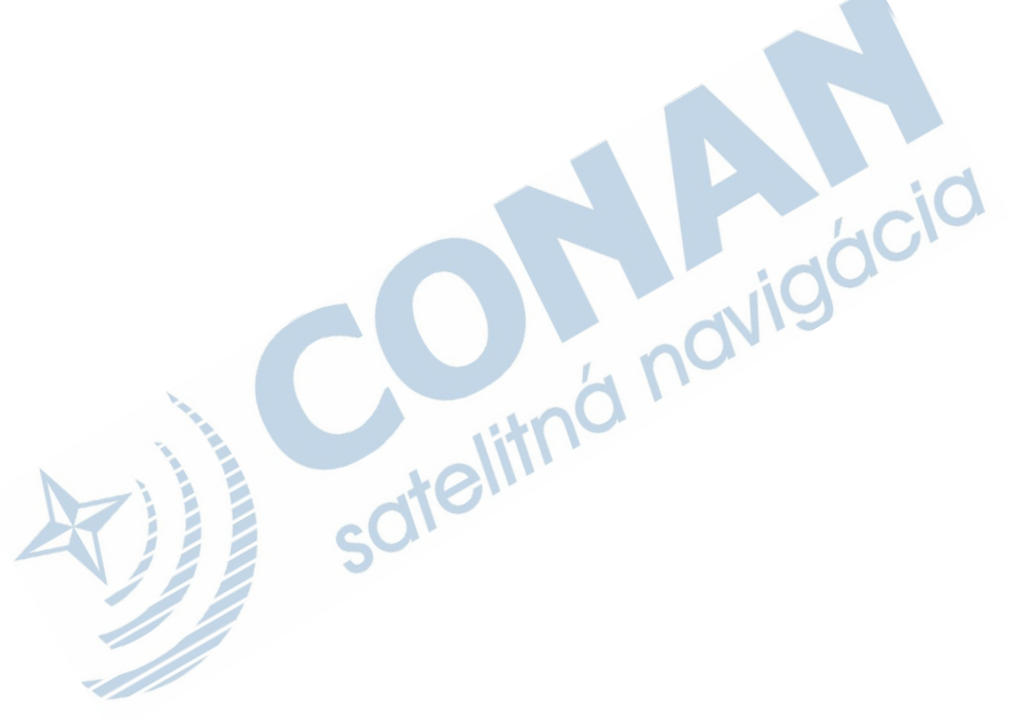

# Základné informácie

#### 

Prezrite si Dôležité informácie o produkte a bezpečnosti v balení produktu pre upozornenia a iné dôležité informácie o produkte.

- 1 Pripojte zariadenie na napájanie vozidla (strana 1).
- 2 Namontujte zariadenie (strana 1).
- 3 Zaregistrujte zariadenie (strana 3).
- 4 Skontrolujte aktualizácie.
  - Aktualizácie softvéru (strana 3).
  - Bezplatné aktualizácie máp (strana 3).

# Pripojenie zariadenia na napájanie vozidla

#### 

Zariadenie používa lítium-iónovú batériu. Aby ste zabránili poraneniu seba alebo poškodeniu produktu, spôsobeného vystavením batérie vysokým teplotám, nevystavujte prístroj priamemu slnečnému žiareniu.

Pred použitím zariadenia, by ste mali nabiť batériu.

- 1 Zapojte napájací kábel vozidla ① do USB portu zariadenia ②.
- 2 Pricvaknite držiak 3 na rameno prísavky 4.
- 3 Pritlačte prísavku na predné sklo a sklopte páčku (5) dozadu smerom k čelnému sklu.
- 4 Zasuňte spodok zariedenia do držiaka.
- 5 Sklopte váš prístroj smerom dozadu, kým s cvaknutím nezapadne na miesto.

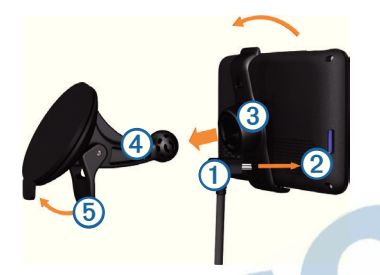

- 6 Zapojte druhý koniec napájacieho kábla do zásuvky napájania vo vozidle.
- 7 Ak je to potrebné, pripojte externú anténu k prijímaču dopravných informácií a pripevnite ju na sklo pomocou prísaviek.

## môj Panel

Pre registráciu zariadenia, kontrolu aktualizácií softwaru a máp, podporu a užívateľské príručky použite môj Panel.

## Použitie môj Panel

Pripojte USB kábel ① do USB portu ② zariadenia.

- Pripojte USB kábel do USB portu počítača.
- Navštívte www.garmin.com/dashboard.
- **1** Riaďte sa pokynmi na obrazovke.

#### Registrácia zariadenia

- 1 Otvorte môj Panel (strana 2).
- 2 Riaďte sa pokynmi na obrazovke.

## Aktualizácia softwaru

- 1 Otvorte môj Panel (strana 2).
- 2 V ponuke Aktualizácie softvéru stlačte Aktualizovať teraz.
- 3 Riaďte sa pokynmi na obrazovke.

## nüMaps Guarantee™

Ak zaregistrujte zariadenie na môj Panel, máte nárok na jednu bezplatnú aktualizáciu máp 90 dní od zachytenia signálov satelitov. Navštívte www.garmin.sk pre podmienky použitia služby.

## Aktualizácia máp

- 1 Otvorte môj Panel (strana 2).
- 2 Zaregistrujte zariadenie (strana 3).
- 3 V ponuke Aktualizácie máp stlačte Aktualizovať teraz.
- 4 Riaďte sa pokynmi na obrazovke.

## Vypnutie zariadenia

Zariadenie môžete úplne vypnúť.

1 Podržte tlačidlo napájania ① 3 sekundy.

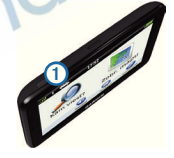

**POZNÁMKA:** Ak podržíte tlačidlo napájana menej ako 4 sekundy, zariadenie prejde do režimu spánku (strana 4).

2 Stlačte Vyp.

#### Reštart zariadenia

Ak zariadenie prestane pracovať, môžete ho reštartovať.

Podržte tlačidlo napájania 10 sekúnd.

## Režim spánku

Keď zariadenie nepoužívate, uveďte ho do režimu spánku pre šetrenie batérie. Režim spánku spotrebuje veľmi malé množstvo energie a batéria tak vydrží týždne, keď je zariadenie v režime spánku.

#### Zapnutie režimu spánku

Stlačte tlačidlo napájania.

#### Vypnutie režimu spánku

Keď je zariadenie v režime spánku stlačte tlačidlo napájania a dvakrát stlačte

## Prispôsobenie úrovne podsvietenia

- 1 Stlačte Nastavenia > Displej > Jas.
- 2 Pre úpravu podsvietenia použite posuvník.

# Úprava hlasitosti

- Stlačte Hlasitosť.
- 2 Vyberte jednu z možností:
  - Použite posuvník pre úpravu hlasitosti.
  - Stlačte Stračte pre vypnutie zvukov.
  - Stlačte S > Zmiešavač hudby a použite posuvníky pre úpravu hlasitosti navigácie, telefónu a médií.

## Automatická hlasitosť

**POZNÁMKA**: Automatická hlastitosť nie je dostupná na všetkých modeloch.

Automatická hlasitosť umožňuje zariadeniu prispôsobiť úroveň hlasitosti podľa hluku vo vozidle.

#### Zapnutie automatickej hlasitosti

- Stlačte Hlasitosť > N > Automatická hlasitosť.
- Vedľa možnosti Automatická hlasitosť sa zobrazí fajka.

## lkony stavovej lišty

Stavová lišta sa nachádza na vrchu hlavnej obrazovky. Ikony stavovej lišty zobrazujú informácie o zariadení. Niektoré ikony je možné aj dlhšie podržať pre zmenu nastavení alebo zobrazenie dalších informácií.

| hil           | ukazovateľ signálu GPS                                                                            |
|---------------|---------------------------------------------------------------------------------------------------|
| *             | stav technológie Bluetooth® (zobrazí<br>sa, keď je zapnutá funkcia Bluetooth).<br>Viď (strana 31) |
|               | ikona režimu dopravy                                                                              |
| <b>9:10</b> A | aktuálny čas                                                                                      |
|               | stav batérie                                                                                      |

## Zachytenie signálov satelitov

Po zapnutí začína prístroj zachytávať signály satelitov GPS. Prístoj môže vyžadovať priamy výhľad na oblohu pre správne zachytenie signálov. Keď sú prúžky **strukt** zelené, prístoj zachytil signál satelitov.

Pre viac informácií o GPS navštívte www.garmin.com/aboutGPS.

#### Zobrazenie signálov satelitov GPS

Podržte **11** 3 sekundy.

## Režimy dopravy

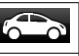

Automobil

Chodec

Trasa je vypočítaná na základe zvoleného režimu dopravy rôzne.

Napríklad, v režime Automobil, predpokladaný čas príjazdu je vypočítaný podľa rýchlostných limitov ciest. Režim Chodec vypočítava čas príchodu podľa rýchlosti chodenia.

POZNÁMKA: Trasy v režime Chodec nezahrňujú diaľnice. Ak máte mapu cityXplorer™ v zariadení, pešie trasy môžu obsahovať verejnú dopravu (strana 29).

Výber režimu dopravy

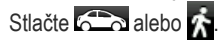

#### Informácie o batérii

Po pripojení do elektrickej siete sa zariadenie nabíja.

Ikona v stavovej lište ukazuje stav batérie. Pre zvýšenie presnosti ukazovateľa batérie, by ste mali batériu úplne vybiť a potom úplne nabiť. Neodpájajte zariadenie, pokiaľ nie je úplne nabité.

## Tlačidlá na obrazovke

- Stlačte Dre návrat na hlavnú obrazovku.
- Podržte pre rýchly návrat na hlavnú obrazovku.
- Stlačte A alebo V pre viac možností.
- Stlačte pre zobrazenie menu s možnosťami na aktuálnej obrazovke.

## Klávesnica na obrazovke

Viď "Nastavenia jazyka a klávesnice" pre zmenu rozloženia klávesnice (strana 56).

- Stlačte symbol na klávesnici pre zadanie písmena alebo čísla.
- Stlačte \_\_\_\_ pre vloženie medzery.
- Stlačte 😢 pre vymazanie celého zadania.
- Stlačte spre vymazanie znaku.
- Stlačte 🕘 pre vybratie jazyka klávesnice.
- Stlačte pre vloženie špeciálnych znakov ako je napr. interpunkcia.
  - Stlačte 💶 pre veľké alebo malé písmená.

## Skratky

Do menu Kam viesť? môžete pridať skratky. Skratka môže odkazovať na umiestnenie, kategóriu alebo vyhľadávanie.

#### Pridanie skratky

Menu Kam viesť? môže obsahovať až 36 skratiek.

- 1 Stlačte Kam viesť? > Pridať skratku.
- 2 Vyberte položku.

#### Vymazanie skratky

- Stlačte Kam viesť? > > > Odstrániť skratky.
- 2 Vyberte skratku pre vymazanie.
- 3 Vyberte skratku znova pre potvrdenie voľby.

# Vyhľadanie umiestnenia

Zariadenie ponúka viaceré spôsoby vyhľadania umiestnenia.

- Podľa kategórie (strana 9)
- Pri inom umiestnení (strana 10)
- Podľa názvu (strana 11)
- Podľa adresy (strana 11)
- Použitím mapy (strana 13)
- Podľa nedávno nájdených (strana 14)
- Podľa súradníc (strana 12)
  - Podľa fotografie (strana 15)
    - Podľa uloženého umiestnenia (strana 16)

## Informácie o umiestneniach

Detailné mapy v zariadení obsahujú umiestnenia ako sú reštaurácie, hotely a služby pre motoristov. Tieto kategórie môžete využiť pre vyhľadanie atrakcií a podnikania.

## Vyhľadanie podľa kategórie

- 1 Stlačte Kam viesť?.
- 2 Vyberte kategóriu alebo stlačte Kategórie.
- 3 Ak je to potrebné, vyberte podkategóriu.
- 4 Vyberte umiestnenie.

#### Hľadanie v kategó<mark>riác</mark>h

Pre zúženie oblasti vyhľadávania môžete vyhľadávať aj v kategóriách.

- 1 Stlačte Kam viesť?.
- 2 Vyberte kategóriu alebo stlačte Kategórie.
- Ak je to potrebné, vyberte podkategóriu.
- Stlačte pole vyhľadávania ①.

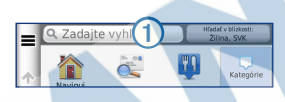

- 5 Zadajte názov alebo jeho časť.
- 6 Stlačte

## Vyhľadanie pomocou poľa vyhľadávania

Pole vyhľadávania je možné použiť pre vyhľadanie umiestnenia zadaním kategórie, názvu, adresy alebo názvu mesta.

- 1 Stlačte Kam viesť?.
- 2 Stlačte pole vyhľadávania.
- 3 Zadajte text pre vyhľadanie.

Navrhované texty vyhľadávania sa zobrazia nižšie počas písania.

 Pre vyhľadanie odvetvia priemyslu zadajte názov kategórie, ako je napr. "divadlo".

- Pre hľadanie podľa názvu, zadajte celý názov, alebo jeho časť.
- Pre vyhľadanie adresy v blízkosti, zadajte číslo alebo názov ulice.
- Pre vyhľadanie adresy v inom meste, zadajte názov ulice, mesto a štát.
- Pre vyhľadanie mesta, zadajte mesto a štát.
- Pre vyhľadanie súradníc, zadajte zemepisnú šírku a dĺžku.
- 4 Vyberte jednu z možností:
  - Pre vyhľadanie textu v nápovedách stlačte nápovedu.
  - Pre vyhľadanie zadaného textu stlačte
  - Ak je to potrebné, vyberte umiestnenie.

#### Zmena oblasti vyhľadávania

Zariadenie štandardne vyhľadáva umiestnenia v blízkosti aktuálnej pozície. Ale môžete vyhľadať umiestnenie aj v blízkosti iného miesta.

- 1 Stlačte Kam viesť? > Hľadať v blízkosti.
- 2 Vyberte možnosť.
- 3 Ak je to potrebné, vyberte umiestnenie.

#### Oznámenie zrušeného alebo chýbajúceho umiestnenia

Ak počas hľadania narazíte na staré alebo zlé umiestnenia, môžete to nahlásiť spoločnosti Garmin pre opravu v budúcich aktualizáciách.

- Vyhľadajte umiestnenie (strana 8).
- Vyberte umiestnenie zo zoznamu.
- Stlačte ①.
- 4 Stlačte **= > Upraviť**.
- 5 Stlačte Nahlásiť ako uzavreté alebo Nahlásiť ako chýbajúce.

Táto informácia bude zaslaná, keď zariadenie pripojíte na myGarmin™ pomocou počítača.

## Úprava informácií umiestnenia

Môžete zmeniť adresu alebo telefónne číslo umiestnenia zobrazeného vo výsledkoch vyhľadávania.

- 1 Vyhľadajte umiestnenie (strana 8).
- 2 Vyberte umiestnenie zo zoznamu.
- 3 Stlačte 🕕.
- 4 Stlačte > Upraviť.
- 5 Stlačte Adresa alebo Telefónne číslo a zadajte nové informácie.

## Hodnotenie bodu záujmu

Body záujmu môžete ohodnotiť hviezdami.

- Vyhľadajte umiestnenie (strana 8).
- Stlačte 🗮 > 📵
- Vyberte počet hviezd pre bod záujmu. Hodnotenie sa aktualizuje v zariadení.

## Vyhľadávacie nástroje

Vyhľadávacie nástroje umožňujú vyhľadať mestá, adresy, križovatky alebo súradnice. Štandardne sa vyhľadavacie nástroje zobrazia v menu Kam viesť?. Pre vyhľadanie miest, križovatiek a súradníc musíte pridať zodpovedajúce skratky do menu Kam viesť? (strana 8).

## Vyhľadanie adresy

POZNÁMKA: Poradie krokov môže byť rozdielne podľa použitých máp.

- 1 Stlačte Kam viesť? > Adresa.
- 2 Zadajte informácie podľa pokynov na obrazovke.
- 3 Ak je to potrebné, stlačte Zmeniť krajinu a zadajte názov krajiny, v ktorej chcete vyhľadávať.
- 4 Ak je to potrebné, zadajte adresu.

#### Vyhľadanie mesta

Pred vyhľadaním mesta musíte pridať skratku na vyhľadávač miest do menu Kam viesť? (strana 8).

- 1 Stlačte Kam viesť? > Mestá.
- 2 Stlačte Zadajte vyhľadáv..
- 3 Zadajte názov mesta a stlačte
- 4 Vyberte mesto zo zoznamu.

## Vyhľadanie križovatky

Pred vyhľadaním križovatky musíte vytvoriť skratku na vyhľadávač križovatiek do menu Kam viesť? (strana 8).

Q

- 1 Stlačte Kam viesť? > Križovatky.
- 2 Zadajte mesto.

POZNÁMKA: Ak je to potrebné, stlačte Zmeniť krajinu pre zmenu krajiny.

- 3 Zadajte názov prvej ulice a stlačte OK.
- 4 Ak je to potrebné, vyberte ulicu.

- 5 Zadajte názov druhej ulice a stlačte OK.
- 6 Ak je to potrebné, vyberte ulicu.
- 7 Ak je to potrebné, vyberte križovatku.

#### Vyhľadanie pomocou súradníc

Umiestnenie môžete vyhľadať pomocou súradníc zemepisnej šírky a dĺžky. Je to užitočné hlavne pri geocachingu.

- 1 Stlačte Kam viesť? > Kategórie > Súradnice.
- Ak je to potrebné, stlačte > Formát, vyberte správny formát súradníc vašej mapy a stlačte Uložiť.
- 3 Vyberte zemepisnú dĺžku.
  - Zadajte nové súradnice a stlačte **OK**.
- 5 Vyberte zemepisnú šírku.
- 6 Zadajte nové súradnice a stlačte **OK**.
- 7 Stlačte Zobraziť na mape.

## Vyhľadanie pomocou mapy

Pred vyhľadaním umiestnení, ktoré sú obsiahnuté v mapách ako sú reštaurácie, nemocnice a čerpacie stanice, musíte zapnúť vrstvy mapy pre miesta okolo ciest (strana 25).

- 1 Stlačte Zobr. mapu.
- 2 Stlačte obrazovku.
- Posúvajte a približujte mapu pre vyhľadanie miesta.

Na mape sa zobrazia značky umiestnení pozdĺž ciest.

- 4 Ak je to potrebné stlačte **Q** a vyberte ikonu kategórie pre zobrazenie bodov patriacich len do tejto kategórie.
- 5 Vyberte jednu z možností:
  - · Vyberte ukazovateľ umiestnenia.
  - Vyberte bod ako je ulica, križovatka alebo adresa.

6 Ak je to potrebné, vyberte popis umiestnenia pre zobrazenie ďaľších informácií.

#### Rýchle vyhľadanie umiestnenia

Po tom, ako dokončíte vyhľadávanie bodu záujmu, môže byť pri niektorých kategóriach zobrazený zoznam rýchleho vyhľadávania, v ktorom sa zobrazia posledné štyri vybraté umiestnenia.

- 1 Stlačte Kam viesť?.
- 2 Vyberte kategóriu alebo stlačte Kategórie.
- 3 Ak je to možné, vyberte umiestnenie zo zoznamu rýchleho vyhľadávania.
- 4 Ak je to potrebné, vyberte vhodný cieľ.

## Uloženie domácej adresy

Pozíciu, kde sa vraciate najčastejšie, si môžete uložiť ako domácu adresu.

- 1 Stlačte Kam viesť? > = > Nastaviť dom. polohu.
- Stlačte Zadajte vlastnú adresu, Použiť moju aktuálnu polohu alebo Naposledy nájdené.

Poloha bude uložená ako "Domov" v zložke Uložené (strana 16).

#### Navigácia domov

Stlačte Kam viesť? > Naviguj Domov.

#### Úprava informácií domovskej pozície

- 1 Stlačte Kam viesť? > Uložené > Domov.
- 2 Stlačte 🛈 > Upraviť.
- 3 Urobte zmeny.
- 4 Stlačte OK.

## Vyhľadanie nedávnych pozícií

Zariadenie ponechá uložených 50 posledných umiestnení, ktoré ste vyhľadali.

- 1 Stlačte Kam viesť? > Nedávne.
- 2 Vyberte umiestnenie.

#### Vymazanie zoznamu naposledy nájdených umiestnení

Stlačte Kam viesť? > Nedávne > > > Vynulovať > Áno.

## Vyhľadanie parkovacieho miesta

Môžete si prezrieť detailné informácie o parkovacích miestach.

- Stlačte Kam viesť? > Kategórie > Parkovisko.
- 2 Vyberte možnosť.
- 3 Vyberte parkovacie miesto.

## Navigácia ku fotografii

Do zariadenia alebo na pamäťovú kartu môžete nahrať obrázky, ktoré obsahujú informácie o polohe a spustiť navigáciu ku danej pozícii.

- 1 Pripojte zariadenie k počítaču (strana 51).
- 2 Navštívte http://connect.garmin.com/photos.
- 3 Riaďte sa pokynmi na webovej stránke pre vybratie a nahratie obrázkov.
- 4 Odpojte zariadenie od počítača.
- 5 Zapnite zariadenie.
- 6 Na hlavnej obrazovke stlačte Kam viesť? > Uložené > Fotografie.

Zobrazí sa zoznam obrázkov s informáciami o polohe.

Vyberte obrázok.

## Nastavenie polohy simulácie

Ak ste vo vnútri alebo neprijímate signály satelitov, môžete si nastaviť polohu simulácie.

- 1 Stlačte Nastavenia > Navigácia.
- 2 Stlačte Simulácia GPS a vráťte sa na hlavnú obrazovku.
- 3 Stlačte Zobr. mapu.
- Vyberte pozíciu na mape.
  Adresa pozície sa zobrazí na spodu obrazovky.
- 5 Stlačte adresu.
- 6 Stlačte Nastaviť polohu.

## Uloženie polohy

Pozície si môžete uložiť, aby ste ich mohli rýchlo nájsť a vytvoriť k nim cesty.

## Uloženie polohy

- 1 Vyhľadajte polohu (strana 9).
- 2 Vyberte polohu zo zoznamu.
- 3 Stlačte 🛈.
- 4 Stlačte => Uložiť.
- 5 Ak je to potrebné, zadajte názov a stlačte OK.

## Uloženie aktuálnej polohy

- 1 Na mape stlačte ikonu vozidla.
- 2 Stlačte Uložiť.
- 3 Zadajte názov a stlačte OK.
- 4 Stlačte OK.

## Navigácia k uloženej polohe

- 1 Stlačte Kam viesť? > Uložené.
- 2 Ak je to potrebné, vyberte kategóriu alebo stlačte Všetky kategórie.
- Vyberte pozíciu.
- Stlačte Chod'!.

## Úprava uloženej pozície

- 1 Stlačte Kam viesť? > Uložené.
- 2 Ak je to potrebné, vyberte kategóriu.
- 3 Vyberte pozíciu.
- 4 Stlačte 🕦.
- 5 Stlačte => Upraviť.
- 6 Vyberte možnosť:
  - Stlačte Názov.
  - Stlačte Telefónne číslo.
  - Pre pridanie kategórie k obľúbenému stlačte Kategórie.
  - Pre uloženie fotografie k obľúbenému stlačte Priradiť fotografiu (strana 42).
  - Pre zmenu symbolu zobrazovaného na mape stlačte Zmena map. symbolu.
- 7 Upravte informácie.
- 8 Stlačte OK.

## Pridanie kategórií k uloženej pozícii

Pre usporiadanie uložených pozícií môžete pridať kategórie.

POZNÁMKA: Kategórie sa objavia v menu uložených pozícií až keď počet presiahne 12 uložených pozícií.

- 1 Stlačte Kam viesť? > Uložené.
- 2 Vyberte pozíciu.
- 3 Stlačte 🕕
- 4 Stlačte = > Upraviť > Kategórie.
- 5 Zadajte jeden alebo viac názvov kategórií oddelených čiarkami.

Navrhované kategórie sa objavia pod textovým poľom počas písania. Pre ich použitie ich môžete stlačiť.

6 Stlačte OK.

## Vymazanie uloženej pozície

**POZNÁMKA**: Vymazané pozície nie je možné obnoviť.

- 1 Stlačte Kam viesť? > Uložené.
- 2 Stlačte => Vymazať ulož. miesta.
- 3 Stlačte štvorčeky vedľa uložených pozícií na vymazanie a stlačte Vymazať.

# Hlasové príkazy

## O hlasových príkazoch

**POZNÁMKA:** Funkcia hlasových príkazov nie je k dispozícii pre všetky jazyky alebo regióny (nie je dostupná pre slovenčinu) a je k dispozícii len na niektorých modeloch.

Hlasové príkazy umožňujú ovládať zariadenie slovami alebo príkazmi. Zoznam hlasových príkazov je dostupný v menu hlasových príkazov.

## Nastavenie budiacej frázy

Budiaca fráza je slovo alebo fráza na aktiváciu hlasových príkazov. Predvolená budiaca fráza je Voice Command.

TIP: Šancu nechceného zapnutia hlasových príkazov môžete znížiť použitím dlhšej budiacej frázy.

- Stlačte Apps > Voice Command > Customize Phrase.
- 2 Zadajte novú budiacu frázu.

Počas zadávania budiacej frázy zariadenie ukazuje jej silu.

3 Stlačte Done.

## Zapnutie hlasových príkazov

Vyslovte budiacu frázu.

Objaví sa menu hlasových príkazov.

## Tipy na používanie hlasových príkazov

- Príkazy vyslovujte normálnym hlasom smerom k prístroju.
- Pre zvýšenie presnosti hlasových príkazov, znížte hladinu okolitého hluku ako je napríklad rádio.
- Vyslovujte príkazy presne ako sú zobrazené na obrazovke.
- Odpovedajte na hlasové povely zariadenia podľa potreby.
- Predĺžte budiacu frázu pre zníženie šance nechceného zapnutia hlasových príkazov.
- Keď sa spustí alebo ukončí režim hlasových príkazov, zariadenie dvakrát zapípa.

## Navigácia pomocou hlasových príkazov

Môžete povedať názvy známych a populárnych umiestnení.

- 1 Vyslovte budiacu frázu.
- 2 Povedzte Find Place.

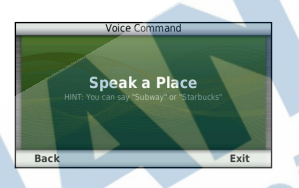

3 Čakajte na hlasový povel a povedzte názov umiestnenia.

Objaví sa zoznam umiestnení.

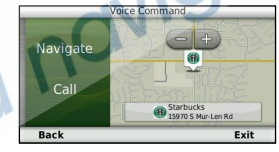

4 Povedzte číslo riadku.

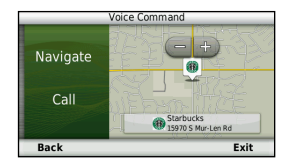

5 Povedzte Navigate.

#### Vyhľadanie adresy

- 1 Vyslovte budiacu frázu.
- 2 Povedzte Find Address.
- 3 Vyslovte celú adresu.

## Vypnutie inštrukcií

Inštrukcie hlasových príkazov môžete vypnúť bez vypnutia zvukov zariadenia.

- 1 Stlačte Apps > Voice Command > 📉.
- 2 Stlačte Mute Instructions > Enabled.

#### Vypnutie hlasových príkazov

Aby ste zabránili nechcenému zapnutiu hlasových povelov, môžete ich použitie zakázať.

- 1 Stlačte Apps > Voice Command > 3
- 2 Stlačte Voice Command > Disabled.

# Navigácia

## Navigácia do cieľa

- 1 Vyhľadajte umiestnenie (strana 8).
- 2 Vyberte umiestnenie.
- 3 Stlačte Choď!.
- 4 Ak je to potrebné, stlačte jednu z možností.
  - Stlačte Automobil.
  - Stlačte Chodec.
  - Stlačte Verejná preprava pre výpočet cesty, ktorá zahŕňa chodenie a verejnú dopravu.

POZNÁMKA: Pre navigáciu pomocou verejnej dopravy musíte mať nainštalované mapy cityXplorer™(strana 29).

5 Ak je to potrebné, vyberte cestu.

## Navigácia k uloženej pozícii

- 1 Stlačte Kam viesť? > Uložené.
- 2 Ak je to potrebné, vyberte kategóriu alebo stlačte Všetky kategórie.
- 3 Vyberte umiestnenie.
- 4 Stlačte Choď!.

## Zobrazenie viacerých ciest

- 1 Vyhľadajte umiestnenie.
- 2 Vyberte umiestnenie.
- 3 Stlačte Trasy a ak je to potrebné, stlačte Spustiť novú trasu (strana 9).

Zobrazí sa mapa s najrýchlejšou, najkratšou a najekonomickejšou trasou.

- 4 Použite tlačidlá na obrazovke pre výber cesty
- 5 Stlačte Choď!.

# Zobrazovanie mapy počas navigácie

Cesta je vyznačená svetloružovou farbou. Kockovaná zástava označuje cieľ.

Počas navigácie vás zariadenie naviguje pomocou hlasových povelov, šípkou na mape a tiež smerom zobrazeným na vrchu obrazovky. Ak sa vychýlite z pôvodnej cesty, zariadenie prepočíta trasu a naviguje vás novým smerom.

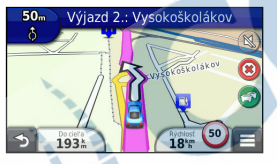

# Používanie mapy počas automobilovej navigácie

Počas automobilovej navigácie môžete využívať niektoré funkcie mapy.

1 Stlačte mapu.

Na mape sa zobrazia ikony.

- 2 Vyberte jednu z možností:
  - Pre zobrazenie iných častí mapy posuňte mapu.
  - Pre priblíženie a oddialenie stlačte alebo \_\_\_\_.
    - Pre otočenie mapy stlačte 🛞.
    - Pre prepnutie medzi zobrazením 3-D a Sever hore stlačte (A).
  - Pre pridanie alebo odstránenie vrstiev mapy stlačte sv režime Chodec.

#### Pridanie prejazdového bodu cesty

Pred pridaním bodu cesty musíte mať spustenú automobilovú navigáciu.

- 1 Počas navigácie stlačte D pre návrat na hlavnú obrazovku.
- 2 Stlačte Kam viesť?.
- **3** Vyberte umiestnenie (strana 9).
- 4 Stlačte Choď!.
- 5 Stlačte Pridať k aktívnej ceste.

## Použitie obchádzky

Počas automobilovej navigácie môžete pridať obchádzku, aby ste sa vyhli prekážkam na ceste, ako je napríklad práca na ceste.

POZNÁMKA: Ak existuje len jediná možnosť cesty do cieľa, zariadenie nemusí byť schopné vypočítať obchádzku.

Na mape stlačte = > Obchádzka.

#### Zastavenie navigácie

Na mape stlačte 🔳 > 🔒.

# Služby pri výjazdoch

Počas navigácie po ceste si môžete vyhľadať čerpacie stanice, občerstvenie alebo ubytovanie v blízkosti výjazdov z diaľnic.

Služby sú zoradené v záložkách služieb.

## Vyhľadanie výjazdu

- 1 Na mape stlačte = > Služby pri výjazd.
- 2 Použite 🔄 a 🕞 pre výber výjazdu.
- 3 Stlačte 🔀 > Choď!.

## Vyhľadanie služieb pri výjazdoch

- Na mape stlačte => Služby pri výjazd.
- 2 Použite 🗖 a 🕨 pre výber výjazdu.
- 3 Vyberte záložku služieb.

- Pre reštaurácie stlačte <u>II</u>.
- Pre ubytovanie stlačte
- Pre odpočívadlá stlačte **±1**.
- 4 Vyberte bod záujmu.

## Vyhnutie sa typom ciest

- Stlačte Nastavenia > Navigácia > Obmedzenia.
- 2 Vyberte typy ciest, ktorým sa chcete vyhnúť a stlačte Uložiť.

## Vyhnutie sa typom prepravy

**POZNÁMKA**: Typy prepravy sú dostupné len pri nahratých mapách cityXplorer (strana 29).

- Stlačte Nastavenia > Navigácia > Verejná doprava.
- Vyberte typy prepravy, ktorým sa chcete vyhnúť.
- 3 Stlačte Uložiť.

#### Navigácia mimo cesty

Ak nejdete po cestách, môžete použiť navigáciu mimo cesty.

- 1 Stlačte Nastavenia > Navigácia.
- 2 Stlačte Režim výpočtu > Mimo cesty > Uložiť.

Cesta sa vypočíta ako priama čiara k cieľu.

# Мара

## Prispôsobenie mapy

#### Prispôsobenie vrstiev mapy

Môžete si vybrať dáta, ktoré chcete, aby sa zobrazovali na mape, ako napríklad body záujmu alebo práca na ceste.

- 2 Stlačte Vrstvy mapy.
- Vyberte vrstvy, ktoré sa majú zobrazovať na mape a stlačte Uložiť.

#### Zobrazenie záznamu trasy

Zariadenie ukladá záznam trasy, čo je cesta, ktorú ste prešli.

- Stlačte Nastavenia > Mapa a vozidlo > Vrstvy mapy.
- Stlačte zaškrtávacie pole Záznam trasy a stlačte Uložiť.

#### Séria nüvi 24X5/25X5 užívateľská príručka

## Úprava dátových polí mapy

- 1 Na mape stlačte dátové pole v ľavom dolnom rohu.
- 2 Vyberte údaj pre zobrazenie v dátovom poli.
- 3 Stlačte Uložiť.

#### Zmena perspektívy mapy

- Stlačte Nastavenia > Mapa a vozidlo > Zobrazenie mapy jazdy.
- 2 Vyberte jednu z možností:
  - Stlačte **Pohybom** pre zobrazenie mapy dvojrozmerne (2-D) so smerom jazdy na vrchu obrazovky.
  - Stlačte **Severne** pre zobrazenie mapy v 2-D so severom na vrchu.
  - Stlačte 3-D pre trojrozmerné zobrazenie mapy.

#### Prispôsobenie tlačidiel mapy

Na mapu môžete pridať tlačidlá, ktoré poskytujú rýchly prístup k funkciám zariadenia. Napríklad si môžete pridať tlačidlo obchádzky, nastavenia jasu alebo na prezeranie služieb pri výjazdoch z diaľnice. Na pravú stranu mapy môžete pridať súčasne až tri ikony.

- Stlačte Nastavenia > Mapa a vozidlo > Tlačidlá mapy.
- 2 Vyberte jednu z možností:
  - Pre pridanie tlačidla stlačte () a vyberte tlačidlo.
  - Pre odobratie tlačidla ho stlačte.
  - Pre obnovenie pôvodných tlačidiel stlačte Obnoviť predvolené.

Stlačte Uložiť.

#### Zmena ovládacieho panelu

- 1 Stlačte Nastavenia > Mapa a vozidlo > Dashboards (panely).
- 2 Stlačte šipky pre výber ovládacieho panelu.
- 3 Stlačte Uložiť.

## Prezeranie odbočiek

## Zobrazenie zoznamu odbočiek

Počas navigácie si môžete prezrieť všetky odbočky a manévre celej cesty a taktiež vzdialenosti medzi nimi.

#### Stlačte textové pole na vrchu mapy.

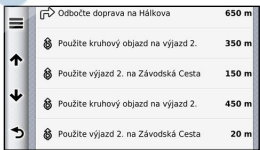

2 Vyberte odbočku.

Zobrazia sa detaily odbočky. Ak je to možné, zobrazí sa aj obrázok križovatky alebo reálny náhľad križovatky.

#### Zobrazenie celej cesty na mape

- Počas automobilovej navigácie stlačte lištu navigácie na vrchu mapy.
- 2 Stlačte => Mapa.

#### Zobrazenie nasledujúcej odbočky

Počas automobilovej navigácie sa objaví v ľavom hornom rohu mapy náhľad ďalšej odbočky, zmena jazdného pruhu alebo iného manévru. Náhľad obsahuje vzdialenosť k odbočke alebo manévru a jazdný pruh, do ktorého by ste sa mali zaradiť, ak je to možné.

Na mape stlačte in pre zobrazenie ďalšej odbočky na mape.

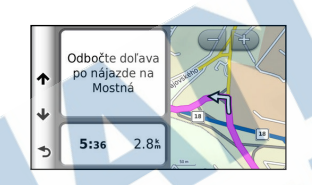

## Zobrazenie križovatiek

V tomto zobrazení si môžete prezrieť reálny náhľad križovatiek na hlavných cestách. Ak je to možné, na krátku chvíľu sa objaví obrázok križovatky, keď sa k nej priblížite.

Na mape stlačte apprezobrazenie križovatky, ak je dostupná.

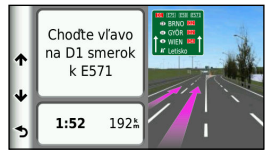

#### Prezeranie dopravných upozornení

Počas automobilovej navigácie sa môže objaviť dopravné upozornenie v navigačnom paneli.

Stlačte upozornenie pre viac informácií.

#### Informácie o trase

Stránka s informáciami o trase zobrazuje aktuálnu rýchlosť a taktiež štatistiky trasy.

TIP: Ak často zastavujete, nechajte zariadenie zapnuté, aby mohlo presne zmerať čas trasy.

Na mape stlačte **Z > Trasový počítač**.

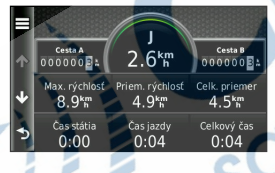

#### Vynulovanie informácií trasy

- Na mape stlačte Rýchlosť >
- 2 Vyberte jednu z možností:
  - Keď neprebieha navigácia stlačte Vynulovať všetko pre vynulovanie všetkých polí stránky okrem rýchlomeru
  - Stlačte Vynulovať údaje o trase pre vynulovanie trasového počítača.
  - Stlačte Vynul. max. rýchlosť pre . vynulovanie maximálnej rýchlosti.
  - Stlačte Vynulovať trasu B pre vvnulovanie vzdialenosti.

## Cesta pre chodcov

#### Navigácia pre chodcov

V režime chodca je cesta zobrazená na dvojrozmernej mape.

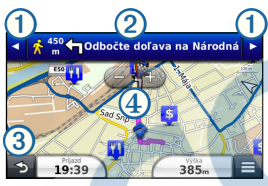

- Stlačte ① pre prepínanie medzi úsekmi cesty.
- Stlačte 2 pre zobrazenie plánu cesty.
- Stlačte ③ pre vycentrovanie mapy na aktuálnu polohu.
- Stlačte ④ pre priblíženie a oddialenie.

## Ukazovateľ polohy chodca

Počas navigácie v režime chodca, ikona a ukazuje vašu približnú polohu a smer pohybu na mape.

Kruh okolo ukazovateľa polohy a zobrazuje presnosť pozície na mape. Menší kruh znamená, že zobrazovaná poloha je presnejšia.

## Možnosti verejnej prepravy

Ak máte nainštalované mapy cityXplorer, zariadenie vypočíta cestu, ktorá zahŕňa aj verejnú prepravu ako sú autobusy alebo metro a taktiež chodenie.

POZNÁMKA: Mapy cityXplorer sa nenachádzajú v balení prístroja. Navštívte www.garmin.sk pre nákup máp cityXplorer.

Žltá ikona označuje spôsob prepravy na každej časti cesty. Napríklad keď uvidíte ikonu 😡 na určitom úseku cesty, nastúpte na autobus.

Čierne bodky na mape sú zastávky verejnej prepravy.

**POZNÁMKA**: Môžete si vybrať typy verejnej prepravy a obmedziť prejdenú vzdialenosť pešo počas navigácie v režime chodec. (strana 53)

#### Výber typov prepravy

**POZNÁMKA**: Typy prepravy sú dostupné len pri nainštalovaných mapách cityXplorer (strana 29).

- Stlačte Nastavenia > Navigácia > Verejná doprava.
- 2 Vyberte typ verejnej prepravy, ktorý chcete využívať pri navigácii a stlačte Uložiť.

## Informácie o aktuálnej polohe

Pre zobrazenie informácií o aktuálnej polohe môžete využiť funkciu Kde som?. Táto funkcia je užitočná hlavne vtedy, keď potrebujete povedať pohotovosti svoju polohu.

Na mape stlačte => Kde som?.

#### Vyhľadanie služieb v blízkosti

- Na mape stlačte 📰 > Kde som?.
- 2 Stlačte Nemocnice, Policaj. stanice alebo Palivo pre zobrazenie najbližšieho miesta kategórie.
# Telefonovanie v režime Hands-Free

# Informácie o Hands-Free

Pomocou bezdrôtovej technológie Bluetooth® je zariadenie schopné pripojiť sa k mobilnému telefónu, a tak zastávať funkciu hands-free. Pre informácie o kompatibilite s vašim mobilným telefónom navštívte www.garmin.com/bluetooth.

Mobilný telefón nemusí podporovať všetky funkcie hands-free, ktoré poskytuje zariadenie.

#### Zapnutie technológie Bluetooth

- 1 Stlačte Nastavenia > Bluetooth.
- 2 Stlačte Bluetooth.

# Spárovanie s telefónom

Pred použitím funkcie hands-free musíte zariadenie spárovať s kompatibilným mobilným telefónom. Spárovanie zariadenia s mobilným telefónom umožní, aby sa prístroje medzi sebou rýchlo rozoznali a spojili.

- 1 Umiestnite obe zariadenia do vzdialenosti maximálne 10 m od seba.
- 2 Na zariadení zapnite technológiu Bluetooth (strana 31).
- 3 Vyberte jednu z možností:
  - Stlačte Pridať telefón.
  - Ak ste už spárovali iný telefón stlačte Telefón > +.
- 4 Na telefóne zapnite technológiu Bluetooth.
- 5 Na zariadení stlačte OK.

Zobrazí sa zoznam zariadení Bluetooth v blízkosti.

- 6 Vyberte váš telefón zo zoznamu a stlačte OK.
- 7 Ak je to potrebné, povoľte na telefóne, že sa zariadenie môže pripojiť.
- Ak je to potrebné, zadajte Bluetooth PIN (1234) do telefónu.

# Odpojenie telefónu

- 1 Stlačte Nastavenia > Bluetooth.
- 2 Stlačte Telefón > Žiadne > Uložiť.

Telefón sa odpojí od zariadenia, ale párovanie zostane zachované.

### Tipy po spárovaní zariadenia

- Po prvotnom spárovaní sa zariadenia vždy spoja automaticky, keď ich zapnete.
- Po pripojení telefónu k zariadeniu môžete uskutočniť hovory.
- Keď zapnete zariadenie, pokúsi sa pripojiť ku poslednému použitému telefónu.

 Mali by ste nastaviť mobilný telefón tak, aby sa pripojil k zariadeniu automaticky, keď je zapnuté.

### Prijímanie a odmietnutie hovoru

Keď vám niekto zavolá, vyberte jednu z možností:

- Stlačte Prijať.
- Stlačte Ignorovať pre odmietnutie hovoru.

# Uskutočnenie hovoru

### Vytočenie čísla

- Stlačte Telefón > Vytočiť.
- 2 Zadajte telefónne číslo.
- 3 Stlačte Vytočiť.

#### Vytočenie čísla z telefónneho zoznamu

Telefónny zoznam sa načíta z mobilného telefónu vždy, keď sa spojí so zariadením. Môže to trvať niekoľko minút, pokým bude telefónny zoznam dostupný. Niektoré telefóny túto funkciu nepodporujú.

- 1 Stlačte Telefón > Telefónny zozn.
- 2 Vyberte kontakt.
- 3 Stlačením kontaktu ho aj vytočíte.

### Volanie na číslo z bodu záujmu

- 1 Stlačte Telefón > Body záujmu.
- 2 Vyberte bod záujmu (strana 9).
- 3 Stlačte => Hovor.

### História volaní

História volaní sa načíta z mobilného telefónu vždy, keď sa spojí so zariadením. Môže to trvať niekoľko minút, pokým bude história volaní dostupná. Niektoré telefóny túto funkciunepodporujú.

- 1 Stlačte Telefón > História volaní.
- 2 Vyberte kategóriu.

Zobrazí sa zoznam hovorov s poslednými na vrchu.

3 Vyberte hovor pre vytočenie.

# Možnosti počas hovoru

- 1 Počas hovoru stlačte 🗾
- 2 Vyberte jednu z možností:
  - Pre prepojenie hovoru do telefónu stlačte Telefón.

**TIP:** Túto funkciu môžete využiť, ak chcete vypnúť zariadenie počas hovoru alebo telefonovať súkromne.

- Pre zobrazenie klávesnice stlačte Klávesnica.
- TIP: Túto funkciu môžete využiť na ovládanie automatických systémov ako je napríklad odkazová schránka.
- Pre vypnutie mikrofónu stlačte Stíšenie.
  Pre ukončenie hovoru stlačte Zložiť.

# Uloženie domáceho telefónneho čísla

TIP: Po uložení domáceho telefónneho čísla ho môžete zmeniť úpravou položky "Domov" v Uložené (strana 16).

Stlačte Telefón > = > Nast. ako domáce číslo, zadajte telefónne číslo a stlačte OK.

#### Volanie domov

Pred volaním domov pomocou tlačidla Volanie domov, musíte zadať telefónne číslo pre vašu domovskú pozíciu.

Stlačte Telefón > Telefónny zoznam > Volanie domov.

# Aplikácie

# Nápoveda

Stlačte **Aplikácie > Nápoveda** pre zobrazenie informácií o používaní zariadenia.

#### Vyhľadanie tém nápovedy

Stlačte Aplikácie > Nápoveda > Q.

# Funkcia ecoRoute

Funkcia ecoRoute™ počíta hospodárenie s palivom vášho vozidla a cenu paliva navigácie na destináciu a ponúka nástroje na zlepšenie spotreby paliva.

Údaje poskytované funkciou ecoRoute sú len odhady. Údaje nie sú v skutočnosti načítané z vozidla, ak nepoužívate príslušenstvo ecoRoute HD. Pre získanie presnejších palivových správ vozidla a jazdné návyky kalibrujte hospodárenie s palivom (strana 36).

#### Príslušenstvo ecoRoute HD

Keď je príslušenstvo ecoRoute HD pripojené k vozidlu, zariadenie dokáže prijímať aktuálne informácie ako sú chybové správy, otáčky a voltáž batérie. Zariadenie využíva dáta získané príslušenstvom ecoRoute HD pre výpočet funkcie ecoRoute.

Navštívte www.garmin.com/ecoroute alebo www.garmin.sk pre informácie o kompatibilite a nákupe.

### Nastavenie profilu vozidla

Pred prvým použitím funkcie ecoRoute, musíte zadať informácie o vozidle.

- 1 Stlačte Aplikácie > ecoRoute<sup>™</sup>.
- 2 Zadajte informácie o palive a kilometroch.

#### Zmena ceny paliva

- 1 Stlačte Aplikácie > ecoRoute<sup>™</sup> > Na čerpadle.
- 2 Zadajte aktuálnu cenu paliva a stlačte Ďalší.
- 3 Stlačte Áno.

# Kalibrácia hospodárenia s palivom

Môžete nakalibrovať hospodárenie s palivom pre presnejšie údaje o spotrebe paliva automobilu a jazdných návykoch. Kalibráciu by ste mali vykonať vždy po natankovaní.

- 1 Stlačte Aplikácie > ecoRoute<sup>™</sup> > Na čerpadle.
- 2 Zadajte aktuálnu cenu paliva.
- 3 Zadajte množstvo spotrebovaného paliva od posledného natankovania.
- 4 Zadajte prejdenú vzdialenosť od posledného natankovania.
- 5 Stlačte Ďalší.

Zariadenie vypočíta priemernú spotrebu paliva.

6 Stlačte Uložiť.

# Funkcia ecoChallenge

Funkcia ecoChallenge pomáha zvýšiť efektívnosť jazdy tým, že hodnotí jazdné návyky. Čím vyššie skóre dosiahnete v ecoChallenge, tým viac paliva ste ušetrili. Funkcia ecoChallenge zbiera dáta a vypočítava skóre vždy, keď sa pohybujete a máte aktivovaný automobilový režim.

#### Zobrazenie skóre ecoChallenge

- Aktuálne skóre môžete vidieť v ikone ecoChallenge na mape.
- Stlačte Pre zobrazenie detailného skóre.

#### Informácie o skóre ecoChallenge

- Aktuálne—zobrazuje aktuálne skóre.
- Celkovo—zobrazuje priemer skóre rýchlosti, akcelerácie a brzdenia.
- Rýchlosť—zobrazuje skóre za jazdenie optimálnou rýchlosťou pre šetrenie paliva (70–100 km/h pre väčšinu vozidiel).
- Séria nüvi 24X5/25X5 užívateľská príručka

- Akcelerácia—zobrazuje skóre za plynulú akceleráciu. Body strácate za náhlu a rýchlu akceleráciu.
- Brzdenie—zobrazuje skóre za plynulé brzdenie. Body strácate za prudké brzdenie.

#### Odstránenie ikony ecoChallenge z mapy

Stlačte • > = > Nastavenia > Skryť > Uložiť.

#### Vynulovanie skóre ecoChallenge

- 1 Stlačte Aplikácie > ecoRoute > Profil vozidla.
- 2 Stlačte Vynulovať.

#### Informácie o hospodárení s palivom

Môžete si prezrieť spotrebu paliva, celkovú cenu paliva a priemerné hospodárenie s palivom.

- 1 Stlačte Aplikácie > ecoRoute > Spotreba paliva.
- 2 Vyberte časť grafu pre zväčšenie.

### Najazdené kilometre

Správa o najazdených kilometroch obsahuje vzdialenosť, čas, hospodárenie s palivom a cenu paliva počas navigácie k cieľu.

Správa o najazdených kilometroch je vytvorená pre každú prejdenú cestu. Ak zastavíte navigáciu, správa o najazdených kilometroch bude vytvorená pre prejdený úsek cesty.

# Zobrazenie správy o prejdených kilometroch

Uložené správy o prejdených kilometroch si môžete prezrieť.

**TIP**: Správy o prejdených kilometroch si môžete prezrieť aj v zložke Reports v pamäti prístroja (strana 51).

- 1 Stlačte Aplikácie > ecoRoute™ > Spr. o najaz. km.
- 2 Vyberte správu.

#### Vynulovanie informácií ecoRoute

Stlačte Aplikácie > ecoRoute™ > Profil vozidla.

2 Stlačte => Vynulovať.

# Audioknihy

Zariadenie prehráva audioknihy z Audible.com. Funkcia vyžaduje predplatné na Audible.com. Navštívte www.audible.com/garmin pre aktiváciu bezplatného používania na 30 dní.

### Inštalácia audiokníh do zariadenia

Pred nahratím audiokníh do zariadenia, musíte vlastniť predplatné na Audible.com.

Navštívte www.audible.com/garmin pre viac informácií.

- 1 Pripojte zariadenie k počítaču (strana 2).
- 2 Na počítači sa prihláste na váš účet na Audible.com.
- 3 Riaďte sa pokynmi na Audible.com.

# Prehratie audioknihy

- 1 Stlačte Aplikácie > Audible.
- 2 Stlačte Prehľad.
- 3 Vyberte jednu z možností:
  - Stlačte Tituly.
  - Stlačte Autori.
  - Stlačte Rečníci.
- 4 Vyberte knihu.

ĸ

- 5 Vyberte možnosť pre ovládanie prehrávania.
  - Pre pridanie záložky stlačte 🕅
  - Pre zastavenie prehrávania stlačte
  - Pre obnovenie prehrávania stlačte
  - Pre rýchly pohyb dopredu alebo dozadu knihy použite posuvník na vrchu obrazovky.
  - Pre ďalšiu kapitolu stlačte >>>
  - Pre predchádzajúcu kapitolu stlačte

- Pre rýchlo dopredu podržte DEL.
- Pre rýchlo späť podržte KM.

# Pridanie záložky

Keď spustíte prehrávanie audioknihy, zariadenie pokračuje v prehrávaní automaticky tam, kde ste skončili naposledy. Záložku môžete pridať na označenie určitého miesta knihy.

Počas prehrávania audioknihy stlačte P > Pridať záložku.

# Obnovenie prehrávania zo záložky

- 1 Počas prehrávania audioknihy stlačte 👔
- 2 Vyberte záložku.

# Premenovanie záložky

Štandardne zariadenie nazve záložku podľa času prehrávania knihy. Záložku môžete aj premenovať.

- Počas prehrávania audioknihy stlačte i > Premenovať záložky.
- 2 Vyberte záložku.
- 3 Zadajte názov a stlačte OK.

# Vymazanie záložky

- Počas prehrávania audioknihy stlačte 👔 >
- Vyberte záložku.

# Plánovač cesty

Plánovač cesty môžete použiť na vytvorenie cesty s viacerými cieľmi.

- 1 Stlačte Aplikácie > Plánovač cesty.
- 3 Stlačte Zvoliť štartovaciu polohu.
- 4 Vyhľadajte umiestnenie (strana 9).
- 5 Stlačte Vybr.
- 6 Pre pridanie ďalších umiestnení stlačte 🕂
- 7 Stlačte Ďalší.
- 8 Zadajte názov a stlačte OK.

# Úprava plánu cesty

- 1 Stlačte Aplikácie > Plánovač cesty.
- 2 Vyberte uloženú cestu.

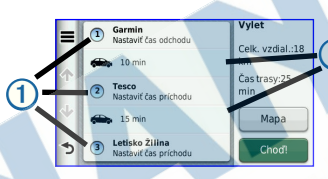

- 3 Vyberte jednu z možností:
  - Stlačte ① pre zmenu času príchodu alebo odchodu.
  - Stlačte ① > Trvanie pre zadanie času, ktorý sa na mieste zdržíte.
  - Stlačte ② pre zmenu režimu dopravy alebo spôsobu výpočtu trasy pre konkrétny úsek cesty.
  - Stlačte **Mapa** pre zobrazenie cesty na mape.

# Navigácia podľa uloženej cesty

- 1 Stlačte Aplikácie > Plánovač cesty.
- 2 Vyberte uloženú cestu.
- 3 Stlačte Choď!.
- 4 Ak budete vyzvaný, zvoľte cestu (strana 21).

# Úprava uloženej cesty

- 1 Stlačte Aplikácie > Plánovač cesty.
- 2 Vyberte uloženú cestu.
- 3 Stlačte
- 4 Vyberte jednu z možností:
  - Stlačte Premenovať cestu.
  - Stlačte Upraviť ciele pre pridanie alebo vymazanie umiestnení alebo zmenu ich poradia.
  - Stlačte Vymazať cestu.
  - Stlačte **Optimalizovať poradie** pre usporiadanie cieľov do najefektívnejšej cesty.

# Prehliadač obrázkov

Prezrieť si môžete obrázky, ktoré ste uložili do zariadenia alebo na pamäťovú kartu. Viď (strana 50) pre ďalšie informácie o nahratí obrázkov do zariadenia.

- 1 Stlačte Aplikácie > Prehl. obrázkov.
- 2 Použite šípky pre pohyb medzi obrázkami.
- 3 Vyberte obrázok.

# Zobrazenie prezentácie

- Stlačte Aplikácie > Prehl. obrázkov.
- Stlačte 🔼

Ukončiť prehrávanie prezentácie môžete stlačením obrazovky.

# Nastavenie obrázku ako pozadie

- 1 Stlačte Aplikácie > Prehl. obrázkov.
- 2 Vyberte obrázok.
- 3 Stlačte => Nastaviť ako tapetu.

- 4 Pre úpravu pozadia použite tlačidlá na obrazovke.
- 5 Stlačte Uložiť.

#### Vymazanie obrázkov

- 1 Stlačte Aplikácie > Prehl. obrázkov.
- 2 Vyberte obrázok.
- 3 Stlačte => Vymazať > Áno.

# Zobrazenie predošlých ciest a cieľov

Pred použitím tejto funkcie musíte povoliť funkciu história cestovania (strana 57).

Môžete si na mape prezrieť predchádzajúce cesty a miesta, kde ste zastavili.

Stlačte Aplikácie > Kde som bol!.

# Svetový čas

- 1 Stlačte Aplikácie > Svetový čas.
- 2 Ak je to potrebné, vyberte mesto alebo zadajte názov mesta a stlačte OK.

### Zobrazenie svetovej mapy

Stlačte Aplikácie > Svetový čas > 👀.

Tmavé oblasti mapy znázorňujú nočný čas.

# Zobrazenie parkovacieho miesta

Keď vyberiete zariadenie z držiaka v automobile, aktuálna poloha sa automaticky uloží ako parkovacie miesto.

Stlačte Aplikácie > Posledný bod.

# Kalkulačka

Stlačte Aplikácie > Kalkulačka.

# **Prevod jednotiek**

- 1 Stlačte Aplikácie > Prem. jednotiek.
- Ak je to potrebné, stlačte tlačidlo Prevod vyberte kategóriu prevodu a stlačte Uložiť.
- Ak je to potrebné, stlačte tlačidlo jednotky, vyberte jednotku merania a stlačte Uložiť.
- 4 Stlačte pole pod jednotkou, ktorú chcete previesť.
- 5 Zadajte číslo a stlačte OK.

# Manuálne nastavenie výmenných kurzov

Pre použite aktuálnych výmenných kurzov ich môžete nastaviť manuálne.

- 1 Stlačte Aplikácie > Prem. jednotiek.
- 2 Stlačte tlačidlo Prevod.
- 3 Stlačte Mena a stlačte Uložiť.
- 4 Ak je to potrebné, stlačte tlačidlo meny, vyberte inú menu a stačte Uložiť.

- 5 Stlačte tlačidlo na spodu obrazovky, na ktorom je zobrazený výmenný kurz.
- 6 Vyberte pole pri mene.
- 7 Zadajte hodnotu a stlačte OK.
- 8 Stlačte OK.

# Reklamné ponuky

Ak zariadenie obsahuje prijímač dopravných informácií, budete dostávať ponuky podľa oblasti, kde sa nachádzate. Dopravné informácie spolu s reklamami sú dostupné len v Severnej Amerike.

**POZNÁMKA**: Prijímač dopravných informácií musí byť pripojený na napájanie vozidla a musíte sa nachádazať v oblasti s pokrytím signálom pre prijímanie reklamných ponúk.

Viď vyjadrenia o súkromí na www.garmin.com /privacy/ pre zobrazenie informácií o zbieraných údajoch.

#### Prezeranie ponúk

### **VÝSTRAHA**

Počas riadenia vozidla sa nepokúšajte zapísať kódy zľavových kupónov.

- Vyberte ponuku, ktorá sa zobrazí na obrazovke pre vyhľadanie najbližšieho miesta, kde môžete ponuku využiť.
- 2 Ak je to možné stlačte 200 pre zobrazenie kódu zľavového kupónu.
- 3 Zapíšte si tento kód a ukážte ho obsluhe, keď dorazíte do cieľa.

#### Zobrazenie zoznamu ponúk

Stlačte Aplikácie > Offers pre zobrazenie zoznamu prijatých ponúk.

### Vypnutie reklamných ponúk

Pre vypnutie ponúk musíte vypnúť prijímanie dopravných informácií.

1 Stlačte Nastavenia > Cestná premávka.

2 Stlačte štvorček pri Živá cestná prem.

# Jazykový sprievodca

Jazykového sprievodcu môžete použiť na vyhľadanie prekladu slov a fráz.

Stlačte Aplikácie > Jazyk. sprievodca.

# Vybratie jazykov sprievodcu

Môžete vybrať jazyky, z a do ktorých budete prekladať slová a frázy.

- 1 Stlačte Aplikácie > Jazyk. sprievodca > Slová a frázy.
- 2 Stlačte = > Jazyk.
- 3 Stlačte Z, vyberte jazyk, z ktorého budete prekladať a stlačte Uložiť.
- 4 Stlačte Do, vyberte jazyk, do ktorého budete prekladať a stlačte Uložiť.

### Preklad slov a fráz

- 1 Stlačte Aplikácie > Jazyk. sprievodca > Slová a frázy.
- 2 Vyberte kategóriu a podkategórie.
- 3 Ak je to potrebné, stlačte **Q**, zadajte kľúčové slovo a stlačte **OK**.
- 4 Vyberte slovo alebo frázu.
- 5 Stlačte 🖤 pre prehratie prekladu.

# Dvojjazyčný slovník

- Stlačte Aplikácie > Jazyk. sprievodca > Dvojjazyčné slovníky.
- 2 Vyberte slovník.
- 3 Ak je to potrebné, stlačte Q, zadajte slovo a stlačte OK.
- 4 Vyberte slovo.
- 5 Stlačte 🖤 pre prehratie prekladu

# Dopravné informácie

#### **A POZNÁMKA**

Spoločnosť Garmin nezodpovedá za presnosť alebo aktuálnosť dopravných informácií.

Dopravné informácie nemusia byť dostupné vo všetkých oblastiach a krajinách.

Príjímač dopravných informácií sa nachádza v balení niektorých modelov. Je zabudovaný do napájacieho kábla vozidla. Prijímač dopravných informácií a zariadenie musia byť zapnuté a v dosahu vysielača dopravných informácií pre prijímanie informácií. Predplatné, ktoré zahrňuje prístroj si nemusíte aktivovať.

Pre viac informácií o prijímačoch a oblastiach pokrytia navštívte www.garmin.com/traffic.

# Vypnutie dopravných informácií

- 1 Stlačte Nastavenia > Cestná premávka.
- 2 Odškrtnite políčko Živá cestná prem.

Zariadenie prestane prijímať dopravné informácie, ale môže aj naďalej navigovať po obchádzkach, ak používate funkciu trafficTrends (strana 56).

# Prijímanie dopravných informácií

Ak je prijímač v dosahu dopravných informácií, na obrazovke sa začnú zobrazovať informácie o aktuálnej premávke.

Prijímač dopravných informácií a zariadenie musia byť v dosahu FM vysielania dopravných informácií.

- Pripojte prijímač dopravných informácií do napájania vozidla.
- 2 Pripojte prijímač do zariadenia.

**POZNÁMKA**: Vyhrievané predné sklo automobilu môže zhoršiť prijímanie dopravných informácií.

# Prijímač dopravných informácií

| 1 |                             |  |  |
|---|-----------------------------|--|--|
| 1 | Mini-USB konektor           |  |  |
| 2 | Konektor externej antény    |  |  |
| 3 | Vnútorná anténa             |  |  |
| 4 | LED indikátor napájania     |  |  |
| 6 | Adaptér napájania z vozidla |  |  |

### lkony dopravných informácií

Keď prijmete dopravné informácie, na mape sa zobrazí ikona dopravných informácií. Farba ikony sa mení podľa hustoty dopravy.

| Farba   | Hustota | Význam                                                                         |
|---------|---------|--------------------------------------------------------------------------------|
| Zelená  | Nízka   | Plynulá doprava.                                                               |
| Žltá    | Stredná | Doprava sa hýbe, ale<br>hrozí mierne zdržanie.<br>Stredná hustota<br>premávky. |
| Červená | Vysoká  | Doprava sa nehýbe,<br>alebo len veľmi pomaly.<br>Zdržaniu sa nevyhnete.        |

# Premávka na ceste

Počas výpočtu trasy zariadenie automaticky preverí aktuálnu premávku a vypočíta najrýchlejšiu trasu. Ak sa počas navigácie objaví viacero zdržaní, zariadenie automaticky prepočíta trasu.

Ikona dopravných informácií 🕤 zmení farbu podľa hustoty premávky na ceste počas navigácie alebo na ceste, po ktorej práve idete.

Zariadenie vás môže navigovať aj po trase s hustou premávkou a zdržaním, ak neexistuje lepšia alternatíva. Čas zdržania sa automaticky pripočíta k predpokladanému času príchodu.

# Zobrazenie dopravných informácií cesty

- Počas navigácie stlačte S.
- 2 Stlačte Ces. pr. na trase.

Zobrazí sa zoznam s dopravnými informáciami usporiadanými podľa pozície na ceste. 3 Vyberte udalosť.

### Manuálne vyhnutie sa premávke

- Na mape stlačte 🖘.
- 2 Stlačte Ces. pr. na trase.
- 3 Ak je to potrebné, použite šípky pre výber iných zdržaní na ceste.
- 4 Stlačte > Vyhnúť sa.

### Použitie alternatívnej cesty

- 1 Počas automobilovej navigácie stlačte 🖘
- 2 Stlačte Alternatívna cesta.
- 3 Vyberte cestu.

### Zobrazenie premávky na mape

Mapa dopravných informácií zobrazuje hustotu dopravy na mape farebne, a taktiež zdržania na priľahlých cestách.

- 1 Na mape stlačte 🖘
- 2 Stlačte Stav dopravy.

# Premávka v aktuálnej oblasti

# Vyhľadanie zdržaní

- 1 Na mape stlačte 合
- 2 Stlačte Stav dopravy > Q
- 3 Vyberte položku zo zoznamu.
- 4 Ak existuje viac ako jedno obmedzenie, použite šípky pre zobrazenie ďalších.

# Zobrazenie obmedzenia na mape

- 1 Na mape stlačte 💬.
- 2 Stlačte Stav dopravy.
- 3 Vyberte ikonu premávky.

# Legenda dopravných informácií

Legenda dopravných informácií vysvetľuje ikony a farby použité na mape dopravných informácií.

- 1 Na mape stlačte 🛜
- 2 Stlačte Legenda dopravy.

# Predplatné dopravných informácií

# Aktivácia predplatného

Predplatné, ktoré je súčasťou FM prijímača dopravných infromácií nie je potrebné aktivovať. Predplatné sa aktivuje automaticky, keď zariadenie zachytí signály GPS počas prijímania platených dopravných informácií.

# Doživotné predplatné

Niektoré modely obsahujú doživotné predplatné niektorých funkcií.

- LT—model obsahuje doživotné predplatné prijímania TMC správ a prijímač dopravných informácií.
- LMT— doživotná aktualizácia máp a príjem TMC, prijímač dopravných informácií.

# Pridanie predplatného

Predplatné dopravných informácií pre ďalšie regióny a krajiny si môžete zakúpiť.

- Na hlavnej obrazovke stlačte Nastavenia > Cestná premávka.
- 2 Vyberte jednu z možností:
  - Na prístrojoch mimo Severnej Ameriky Predplatenia > +.

  - Zapíšte si ID kód FM prijímača dopravných informácií.
  - Navštívte www.garmin.com/fmtraffic pre nákup predplatného a 25-znakového kódu.

Kód predplatného nemôže byť použitý opakovane. Vždy po obnovení predplatného musíte získať nový kód. Ak vlastnáte viac prijímačov dopravných informácií, musíte získať kód pre každý z nich.

- 5 Stlačte Ďalší na zariadení.
- 6 Zadajte kód.
- 7 Stlačte OK.

# Spravovanie údajov

Do zariadenia môžete uložiť súbory ako sú súbory fotografií JPEG. Zariadenie má slot na pamäťové karty pre rozšírenie pamäte.

POZNÁMKA: Zariadenie nie je kompatibilné s Windows® 95, 98, Me, alebo NT. Taktiež nie je kompatibilné s Mac® OS 10.3 a staršími.

# Typy súborov

Zariadenie podporuje tieto typy súborov:

- Súbory fotografií JPEG a JPG (strana 42)
- Mapy a súbory trasových bodov GPX
- GPI vlastné súbory POI z programu Garmin POI Loader (strana 62)

# Pamäťové karty

Pamäťové karty môžete zakúpiť v predajňach elektroniky alebo si môžete zakúpiť karty s mapami Garmin. Na rozdiel od priestoru pre mapy a dáta, môže byť pamäťová karta použitá na uchovávanie dát ako sú mapy, obrázky, geocache, cesty, trasové body a vlastné body POI.

# Inštalácia pamäťovej karty

Zariadenie podporuje karty microSD™, microSDHC a karty s mapami Garmin.

- 1 Vložte pamäťovú kartu do slotu v zariadení.
- 2 Zatlačte ju, pokým nezacvakne.

# Prenos súborov z počítača

Pripojte zariadenie k počítaču (strana 2).

Vaše zariadenie a pamäťová karta sa zobrazia ako vymeniteľné jednotky v položke Tento počítač na počitačoch Windows a ako pripojené jednotky na počítačoch Mac.

**POZNÁMKA:** Niektoré počítače s viacerými sieťovými jednotkami nedokážu zobraziť jednotky nüvi. Prezrite si nápovedu k

operačnému systému pre zistenie ako pripojiť jednotky.

- 2 Na počítači otvorte prehliadač súborov.
- 3 Vyberte súbor.
- 4 Stlačte Upraviť > Kopírovať.
- 5 Otvorte jednotku Garmin alebo pamäťovú kartu.
- 6 Stlačte Upraviť > Vložiť.

Súbor sa zobrazí v zozname súborov pamäte prístroja alebo pamäťovej karty.

# Odpojenie kábla USB

- 1 Dokončite činnosť:
  - Na počítačoch Windows, stlačte ikonu na odpojenie zariadení 🧩 v systémovej líšte.
  - Na počítačoch Mac, Potiahnite ikonu jednotky do **Koša 🗑** .
- 2 Odpojte kábel od počítača.

# Vymazanie súborov

#### **A**POZNÁMKA

Ak neviete, na čo súbor slúži, nemažte ho. Pamäť zariadenia obsahuje dôležité systémové súbory, ktoré by nemali byť vymazané.

- 1 Otvorte jednotku Garmin.
- 2 Ak je to potrebné, otvorte zložku.
- 3 Vyberte súbor.
- 4 Stlačte na klávesnici klávesu Delete.

# Prispôsobenie zariadenia

- Stlačte Nastavenia.
- Vyberte kategóriu nastavení.
- 3 Vyberte nastavenie pre prispôsobenie.

#### Nastavenia mapy a vozidla Stlačte Nastavenia > Mapa a vozidlo.

- Vozidlo—zmení ikonu, ktorá reprezentuje vašu polohu na mape. Navštívte www. garmingarage.com pre ďalšie ikony.
- Zobrazenie mapy jazdy—nastaví perspektívu mapy.
- Zobraz. mapy pre chodcov—nastaví perspektívu mapy.
- Detail mapy—nastaví úroveň detailov mapy. Viac detailov môže spôsobovať pomalšie prekreslenie mapy.
- Téma mapy—zmení farbu dát na mape.
- Tlačidlá mapy—nastaví, ktoré ikony sú zobrazené na mape. Môžu byť zobrazené naraz až tri ikony.
- Vrstvy mapy—nastaví dáta, ktoré sa zobrazia na mape (strana 25).
- Dashboards—nastaví zobrazenie ovládacieho panelu mapy.
- mojeMapy

# Zapnutie máp

TIP: Pre nákup ďalších mapových podkladov navštívte www.garmin.com/maps alebo www.garmin.sk

- Stlačte Nastavenia > Mapa a vozidlo > mojeMapy.
- **2** Vyberte mapu.

#### Nastavenia navigácie Stlačte Nastavenia > Navigácia.

- Režim výpočtu-nastaví režim výpočtu trasy.
- Obmedzenia—nastaví cesty, ktorým sa chceme vyhnúť pri navigácii.
- Vlastné obmedzenia—umožní vyhnúť sa určeným oblastiam a cestám.
- Rozšírené obchádzky—nastaví dĺžku obchádzky.
- Obmedziť chôdzu—obmedzí maximálnu dĺžku prejdenú pešo počas cesty.

- Verejná doprava—povolí alebo zakáže určité druhy prepravy.
- Bezpečný mód—zakáže všetky funkcie, ktoré vyžadujú pozornosť vodiča a mohli by ho rozptýliť.
- Simulácia GPS—zastaví prijímanie signálov satelitov GPS pre šetrenie batérie.

#### Možnosti cesty

#### Stlačte Nastavenia > Navigácia > Režim výpočtu.

Režim výpočtu trasy je založený na povolených rýchlostiach ciest a možnosti zrýchlenia na určitej ceste.

- Rýchlejší čas—vypočíta trasy, ktoré sú rýchlejšie, ale môžu byť aj dlhšie.
- Kratšia vzdialenosť vypočíta trasy, ktoré sú kratšie, ale môžu trvať aj dlhšie.
- Menej paliva—vypočíta trasy, na ktorých môžete spotrebovať menej paliva.

 Mimo cesty—zobrazí vzdušnú čiaru medzi vašou polohou a cieľom.

# Nastavenia zobrazenia

Stlačte Nastavenia > Displej.

- Orientácia—prepína medzi režimom na šírku alebo výšku.
  - Farebný mód—nastaví svetlé pozadie (Deň), tmavé pozadie (Noc) alebo automaticky prepne medzi pozadiami podľa času východu a západu slnka, podľa toho, kde sa nachádzate (Auto).
  - Jas-nastaví jas obrazovky. Znížením jasu môžete predĺžiť výdrž batérie.
  - Časový limit displeja—upravte čas, po uplynutí ktorého prejde zariadenie do režimu spánku.
- Snímka—umožní vám nasnímať obrazovku zariadenia. Snímky sú uložené v zložke screenshot v pamäti zariadenia.

#### Zachytenie snímky obrazovky

- 1 Stlačte Nastavenia > Displej > Snímka.
- 2 Zaškrtnite políčko pri Snímka.
- 3 Stlačte 📴 pre zachytenie snímky.

Zachytený snímok obrazovky bude uložená v zložke **screenshots** v pamäti zariadenia (strana 51).

# Nastavenia bluetooth

Stlačte Nastavenia > Bluetooth.

- Bluetooth—zapne technológiu Bluetooth.
- Pridať telefón alebo Telefón—spravuje pripojenie zariadenia a mobilných telefónov s technológiou Bluetooth.
- Vlastné meno—umožní zadať názov zariadenia, ktorý ho identifikuje pri používaní technológie Bluetooth.

# Úprava zoznamu zariadení Bluetooth

Môžete pridať, odpojiť alebo vymazať telefóny, ktoré zariadenie rozozná, keď je technológia Bluetooth zapnutá.

- Stlačte Nastavenia > Bluetooth > Telefón.
- 2 Vyberte jednu z možností:
  - Vyberte telefón pre spojenie so zariadením.
  - Stlačte 🛨 pre pridanie telefónu.
  - Stlačte X pre vymazanie telefónu z pamäte zariadenia.
  - Stlačte Žiadne pre odpojenie od zariadenia Bluetooth.

# Vypnutie funkcie Bluetooth

- 1 Stlačte Nastavenia > Bluetooth.
- 2 Stlačte Bluetooth.

# Nastavenia cestnej premávky

Stlačte Nastavenia > Cestná premávka.

- Živá cestná prem.—zapne dopravné informácie.
- **Predplatenia**—zoznam predplatného dopravných informácií.
- trafficTrends<sup>™</sup>

#### Predplatné dopravných informácií

Môžete si zakúpiť ďalšie predplatné alebo obnoviť skončené predplatné. Navštívte www.garmin.com/fmtraffic.

#### Zobrazenie predplatného

Stlačte Nastavenia > Cestná premávka > Predplatenia.

#### Funkcia trafficTrends

Keď je funkcia trafficTrends zapnutá, zariadenie zaznamenáva predchádzajúce dopravné informácie a využíva ich pre výpočet efektívnejších ciest. Tieto informácie sú zaslané spoločnosti Garmin, keď zariadenie pripojíte na myGarmin™ pomocou počítača.

POZNÁMKA: Cesty môžu byť vypočítané na základe trendov dopravy pre určitý deň alebo čas dňa.

#### Vypnutie funkcie trafficTrends

Pre zabránenie záznamu alebo zdieľaniu dopravných informácií, vypnite trafficTrends. Stlačte Nastavenia > Cestná premávka > trafficTrends.

# Nastavenia jednotiek a času

Stlačte Nastavenia > Jednotky a čas.

- Aktuálny čas—nastaví čas zariadenia.
- Formát času—umožní vybrať 12 alebo 24 hodinový alebo UTC formát času.
- Jednotky—nastaví jednotky merania vzdialenosti.

# Nastavenia jazyku a klávesnice

Stlačte Nastavenia > Jazyk a klávesnica.

- Jazyk hlasu—nastaví jazyk hlasových povelov.
- Jazyk textu—nastaví jazyk zobrazovaného textu.
  - POZNÁMKA: Zmena jazyka textu nezmení jazyk užívateľských dát alebo dát mapy, ako sú názvy ulíc.
- Jazyk klávesnice—nastaví jazyk klávesnice.

• Rozvrhnutie klávesnice—nastaví rozloženie klávesnice.

#### Upozornenia na priblíženie Stlačte Nastavenia > Blízke výstrahy.

- Zvuk-nastaví tón upozornenia.
- Upozornenia—upozorní, keď sa priblížite ku vlastným radarom.

# Nastavenia zariadenia

### Stlačte Nastavenia > Zariadenie.

- Info—zobrazí verziu softvéru, číslo ID zariadenia a informácie o iných softvérových funkciách.
- Dokumenty EULA—zobrazí licenčnú zmluvu koncového používateľa.

**POZNÁMKA:** Tieto informácie potrebujete počas aktualizácie softvéru alebo nákupe voliteľných máp (strana 62).

- História jázd—umožní zariadeniu zaznamenávať informácie pre funkcie Kde som bol! (strana 42) a Záznam trasy (strana 25).
- Vymazať históriu ciest

# Obnovenie nastavení

Môžete obnoviť nastavenia kategórie alebo všetkých nastavení do pôvodného stavu.

- 1 Stlačte Nastavenia.
- 2 Ak je to potrebné, zvoľte kategóriu.
- 3 Stlačte Stlačte

# Dodatok

# Napájacie káble

Zariadenie môže byť napájané tromi spôsobmi.

- Napájací kábel automobilu
- USB kábel
- AC adaptér (voliteľné príslušenstvo)

# Čistenie zariadenia

#### **APOZNÁMKA**

Vyhnite sa pádom zariadenia a prevádzke v prostredí s veľkými vibráciami a otrasmi.

Nevystavujte zariadenie vode.

Kontakt s vodou môže spôsobiť poškodenie zariadenia.

Neskladujte zariadenie na mieste, kde môže byť dlhodobo vystavené extrémnym teplotám, pretože sa môže nenávratne poškodiť. Nepoužívajte tvrdé a ostré predmety na manipuláciu s obrazovkou. Môže sa poškodiť.

# Čistenie tela zariadenia

#### **A POZNÁMKA**

Nepoužívajte chemické čističe a rozpúšťadlá, ktoré môžu poškodiť plastové súčiastky.

- Vyutierajte telo zariadenia (nie obrazovku) utierkou navlhčenou jemným čistiacim prostriedkom.
- 2 Dôkladne zariadenie vysušte.

# Čistenie obrazovky

- 1 Použite čistú jemnú utierku bez žmolkov.
- 2 Ak je to potrebné, použite vodu, lieh alebo čistič na objektívy.
- 3 Navlhčite utierku.
- Jemne vyutierajte obrazovku utierkou.

# Zabránenie krádeži zariadenia

- Keď zariadenie nepoužívate, odoberte ho spolu s držiakom z predného skla vozidla.
- Vyčistite krúžok, ktorý zanechala prísavka na čelnom skle.
- Nenechávajte zariadenie v úložnom priestore spolujazdca.
- Zaregistrujte zariadenie na http://my.garmin.com.

#### Vymazanie užívateľských dát POZNÁMKA: Všetky uložené položky budú vymazané.

- 1 Zapnite zariadenie.
- 2 Stlačte a držte pravý dolný roh obrazovky.
- 3 Držte palec na obrazovke pokým sa neobjaví vyskakovacie okno.
- 4 Stlačte Áno pre vymazanie všetkých dát.

Obnovia sa všetky pôvodné nastavenia.

# Predĺženie výdrže batérie

- Nevystavujte zariadenie extrémnym teplotám.
- Prepnite zariadenie do režimu spánku (strana 4).
- Znížte úroveň podsvietenia (strana 4).
- Nevystavujte zariadenie priamemu slnečnému žiareniu.
- Znížte hlasitosť (strana 4).
- Vypnite dopravné informácie (strana 47).
- Vypnite Bluetooth (strana 55).
- Znížte dobu podsvietenia (strana 54).

# Výmena poistky napájacieho kábla automobilu

#### **APOZNÁMKA**

Nestraťte žiadnu malú časť počas výmeny poistky a uistite sa, že ste každú časť vrátili na svoje miesto. Napájací kábel vozidla nebude fungovať, ak nie je správne zložený.

Ak sa zariadenie v automobile nenabíja, bude pravdepodobne potrebná výmena poistky v adaptéri napájacieho kábla.

- Odskrutkujte koncovku 1.
  - **TIP:** Pre odobratie koncovky použite malú mincu.
- Odoberte koncovku, strieborný hrot poistku (sklenený a aj strieborný válec) 3.
- 3 Vložte 1 A alebo 2 A tavnú poistku.

**POZNÁMKA:** Parametre poistky nájdete vedľa položky "output" na zadnej strane napájacieho adaptéru.

- 4 Vložte strieborný hrot do koncovky.
- 5 Naskrutkujte koncovku naspäť do napájacieho adaptéra.

# Montáž na palubnú dosku

#### **A POZNÁMKA**

Montážny disk na palubnú dosku sa po namontovaní veľmi ťažko odstraňuje.

Použite priložený montážny disk na palubnú dosku automobilu, pričom dodržujte štátne predpisy vašej krajiny.

- Umyte a vysušte miesto na palubnej doske, kde chcete umiestniť montážny disk.
- 2 Odstráňte ochranu lepiacej časti na spodnej strane montážneho disku.
- 3 Pripevnite disk na palubnú dosku.

- 4 Odstráňte priesvitný plastový obal z vrchnej strany montážneho disku.
- 5 Pripevnite prísavku držiaku na vrch montážneho disku.
- 6 Sklopte páčku nadol (smerom k disku).

# Demontáž prístroja, vidlice a držiaka

# Vytiahnutie prístroja z vidlice

- 1 Zatlačte nahor výstupok na vrchu vidlice.
- 2 Sklopte prístroj dopredu.

# Vytiahnutie vidlice z držiaka

- 1 Otočte vidlicu doprava alebo doľava.
- 2 Zatlačte, pokým sa z lôžka na vidlici neuvoľní guľôčka držiaka.

# Odstránenie prísavky z čelného skla

- 1 Sklopte páčku prísavky smerom k sebe.
- 2 Potiahnite výstupok na prísavke smerom k sebe.

# Aktualizácia máp

Mapy v zariadení si môžete aktualizovať. Pre viac informácií navštívte www.garmin.com /mapupdates alebo www.garmin.sk (stlačte Map Update User Guide).

# nüMaps Lifetime

Niektoré modely obsahujú predplatné nüMaps Lifetime, ktoré umožňuje aktualizácie máp 4 krát ročne do konca životnosti prístroja.

Navštívte www.garmin.com/us/maps/numaps\_ lifetime alebo www.garmin.sk pre podmienky využívania.

| LM  | Tento model obsahuje predplatné<br>nüMaps Lifetime.                   |  |  |
|-----|-----------------------------------------------------------------------|--|--|
| LMT | Tento model obsahuje predplatné<br>pre doživotné dopravné informácie. |  |  |
|     | nüMaps Lifetime a prijímač<br>dopravných informácií.                  |  |  |

# Zakúpenie voliteľných máp

- 1 Navštivte stránku konkrétneho produktu na webovej stránke Garmin (www.garmin.sk).
- 2 Kliknite na záložku Súvisiace produkty.
- V zozname vyhľadajte voliteľné mapy.

# Vlastné body záujmu

Vlastné body POI sú prispôsobené body mapy. Môžu obsahovať upozornenia, ktoré vás informujú, že ste v blízkosti určeného bodu alebo či idete rýchlejšie ako určenou rýchlosťou.

### Inštalácia programu POI Loader

Vlastné zoznamy bodov POI si môžete stiahnuť alebo vytvoriť a pomocou programu POI Loader ich nainštalovať do zariadenia.

- 1 Navštívte www.garmin.com/extras.
- 2 Kliknite na Services > POI Loader.
- 3 Nainštalujte POI Loader do počítača.

### Používanie nápovedy programu POI Loader

Pre d'alšie informácie o programe POI Loader si prezrite nápovedu.

Keď máte POI Loader spustený stlačte Help.

# Hľadanie rozšírení

- 1 Kliknite na Kam viesť? > Rozšírenia.
- 2 Vyberte si kategóriu.

# Zakúpenie príslušenstva

Navštívte www.garmin.sk.

# Riešenie problémov

| Problém                                          | Riešenie                                                                                                    |  |  |  |
|--------------------------------------------------|----------------------------------------------------------------------------------------------------|--|--|--|
| Prístroj nezachytáva<br>žiadne satelitné signály | <ul> <li>Uistite sa, že nie je zapnutý simulátor GPS (strana 53).</li> <li>Na hlavnej obrazovke stlačte Nastavenia &gt; Navigácia &gt; Simulácia GPS .</li> <li>Vezmite prístroj von z budovy, garáže a preč od vysokých budov a stromov.</li> <li>Niekoľko minút sa nepohybujte.</li> </ul>                       |  |  |  |
| Prísavka nedrží na<br>čelnom skle.               | <ul> <li>Vyčistite prísavku a predné sklo čistým liehom.</li> <li>Vysušte čistou, suchou utierkou.</li> <li>Namontujte prísavku (strana 1).</li> </ul>                                                                                                    |  |  |  |
| Zariadenie sa vo<br>vozidle nenabíja.            | <ul> <li>Skontrolujte poistku v napájacom kábli vozidla (strana 60).</li> <li>Uistite sa, že je vozidlo naštartované a že dodáva energiu na výstup.</li> <li>Zariadenie sa môže nabíjať len medzi 0 °C a 45 °C. Ak je prístroj na priamom slnečnom svetle alebo v horúcom prostredí, nemôže sa nabíjať.</li> </ul> |  |  |  |
| Batéria nevydrží nabitá<br>dlho.                 | Pre predĺženie výdrže batérie, znížte úroveň podsvietenia (strana 54).                                                                                                    |  |  |  |
| Ukazovateľ batérie nie<br>je presný.             | Zariadenie úplne vybite a naplno nabite batériu (bez prerušovania nabíjacieho cyklu).                                                                                                    |  |  |  |

| Ako zistím, že<br>zariadenie je v režime<br>veľkokapacitnej pamäte<br>USB?                 | Na prístroji sa objaví obrázok zariadenia pripojeného k počítaču.<br>Na počítači by ste mali vidieť novú vymeniteľnú jednotku v umiestnení<br>Tento počítač.                                                                                                    |
|--------------------------------------------------------------------------------------------|----------------------------------------------------------------------------------------------------|
| Môj prístroj je pripojený<br>k počítaču, ale nie je v<br>režime veľkokapacitnej<br>pamäte. | <ol> <li>Odpojte USB kábel od počítača.</li> <li>Vypnite zariadenie.</li> <li>Pripojte USB kábel do USB portu počítača a do zariadenia.<br/>Zariadenie sa automaticky zapne a prejde do režimu veľkokapacitnej pamäte.</li> <li>Skontrolujte, či je zariadenie pripojené do USB portu a nie do USB hubu.</li> </ol> |
| Nevidím žiadne nové<br>vymeniteľné jednotky<br>v zozname mojich<br>jednotiek.              | Ak máte pripojené množstvo sieťových jednotiek na počítači, Windows<br>môže mať problém s priradením písmena jednotke Garmin. Prezrite si<br>používateľskú príručku vášho operačného systému pre informácie o<br>priraďovaní písmen jednotkám.                                                                      |
| Mobilný telefón sa<br>nepripojí k prístroju.                                               | <ul> <li>Na hlavnej obrazovke stlačte Nastavenia &gt; Bluetooth. Políčko pri<br/>nápise Bluetooth musí byť zaškrtnuté.</li> <li>Zapnite telefón a umiestnite ho do vzdialenosti 10 m od zariadenia.</li> <li>Navštívte www.garmin.com/bluetooth pre viac informácií.</li> </ul>                                     |
|                                                                                            | SOIT                                                                                                    |

# Index

#### Symboly

2-D, 3-D zobrazenie mapy 25

### A

adresy 11 aktualizácia máp 3 softwaru 3 aktuálna poloha, uloženie 16 audiokniha 38 záložka 39 nahratie 38 prehratie 39 automatická hlastitosť 5 zapnutie 5

#### В

batéria 63 bezpečný režim 53 Bluetooth 31–70 názov zariadenia 55 párovanie s telefónom 31 nastavenia 54 body záujmu vyhľadanie 9 POI loader 50

#### С

Cesta nahor 25 cesty mimo cesty 24, 54 zastavenie 23

#### Ċ

čas podsvietenia 54 čistenie zariadenia 58

#### D

databáza školských zón 62 demontáž 61 domov telefónne číslo 34 nastavenie polohy 14 dopravné informácie 46–70 aktivácia predplatného 49 pridanie predplatného 55 ikony 46 nehody 47 prijímač 47 trafficTrends 56 dopravné upozornenia 28

#### E

ecoRoute 35–38 kalibrácia spotreby paliva 36 skóre ecoChallenge 36 informácie o spotrebe 37 najazdené kilometre 37 profil vozidla 35

#### G

geocaching 12 GPS nastavenia 53 simulácia15

#### Н

hlasitosť prispôsobenie 4

Séria nüvi 24X5/25X5 užívateľská príručka
zmiešavač 4 automatická 5 hlasové príkazy zapnutie 18 navigácia s 19 tipy používania 19 budiaca fráza 18

# L

ID zariadenia 57

## J

Κ

jas 54 jazyk hlasu 56 jazyk textu 57 jednotky, premeny 43 JPEG súbory obrázkov 50

kalkulačka 43 Kam viesť? 8 prispôsobenie skratka, pridanie 8 skratka, vymazanie 8 kategória hľadanie v 9 Kde som? 30 Kde som bol! zapnutie 57 klávesnica 7 jazyk 7, 57

## M

mapy pridanie 62 úroveň detailov 52 chyby 10 zakúpenie 62 téma 52 zobrazenie 25 mapy cityXplorer 21, 29 MapSource 50. 62 montáž zariadenia na palubnú dosku 60 na čelné sklo 63 demontáž 61 myDashboard 2 myTrends

zapnutie 57

## N

nabíjanie zariadenia 1.63 nahlásenie bodov POI 10 najazdené kilometre 37 nasledujúca odbočka 27 nastavenia 52-70 nastavenia času 56 nastavenia zariadenia 53 nastavenia zobrazenia 24, 30 navigácia 22 mimo cestv 24 pešia 29 foto 15 navigácia domov 14 navigácia ku fotografii nahratie obrázkov 15 navigácia mimo cesty 24, 54 nástroie 35-40 nápoveda 35 nedávno vvhľadané miesta 14 nüMaps Lifetime 61

Séria nüvi 24X5/25X5 užívateľská príručka

## 0

obchádzky 23 obmedzenia vyrejnej prepravy 24, 30 krádeže 59 dopravy 48 obrazovka jas 54 odkazová schránka 34 ochrana zariadenia 58

## Ρ

palubný disk 60 pamäťová karta 50 parkovanie 14 posledné 43 uloženie 43 párovanie s mobilným telefónom 31 PIN Bluetooth 32 plánovač ciest 40

počítač, pripojenie 2 podrobné mapy 50, 53 poistka, výmena 60 prejazdový bod 23 premeny jednotiek 43 premenovatie ciest 41 prevody meny 43 jednotiek 43 prispôsobenie zariadenia 52–59 prístušenstvo 62 ponuky 44 vypnutie 44 zobrazenie 44 prehliadač obrázkov 42 prepočítanie trasy 23

## R

registrácia zariadenia 3 režim chodca nastavenie 24, 30 režim prepravy 6 režim veľkokapacitného úložiska 50 riešenie problémov 63 rozpoznanie hlasu 18

## S

signály satelitov 6 služby v blízkosti 30 smer cesty 26 smery jazdy 26 snímky obrazovky 54 software verzia 57 stišenie hovoru 34 súbory vymazanie 52 podporované typy 50 súradnice 12 svetový čas 43

### Т

telefonovanie prijatie 32 zloženie 34 domov 34 stíšenie 34 tlačidlá mapy 26 tlačidlá na obrazovke 7

Séria nüvi 24X5/25X5 užívateľská príručka

trasový počítač 28 trendy v minulosti 56

## U

uložené polohy 16–17 uloženie zariadenia 58 uloženie aktuálnu polohu 16 umiestnenia 9 upravenie zmena kategórií 17 zmena symbolov na mape 17 ciele 41 domácej adresy 14 uloženej polohy 17 uloženej cesty 41 USB 63 užívateľské dáta, vymazanie 59

verejná preprava vyhnutie sa 24, 30 mapy miest 29 vlastné body POI 62 vvhľadanie umiestnenia podľa adresy 11 podľa súradníc 12 nedávne umiestnenia 14 uložené polohy 16 pomocou fotografie 15 vvhľadávacie pole 9 vvmazanie údaiov používateľa 59 znaku 7 súborov 52 obrázkov 42 nedávno nájdených 14 uložených 18 ciest 41 vvnulovanie domáca adresa 14 maximálna rýchlosť 28 údaje trasy 28

záznam trasy 25 zapnutie 57 zemepisná šírka a dĺžka 12 zobrazenie križovatiek 27 zoznam odbočiek 26

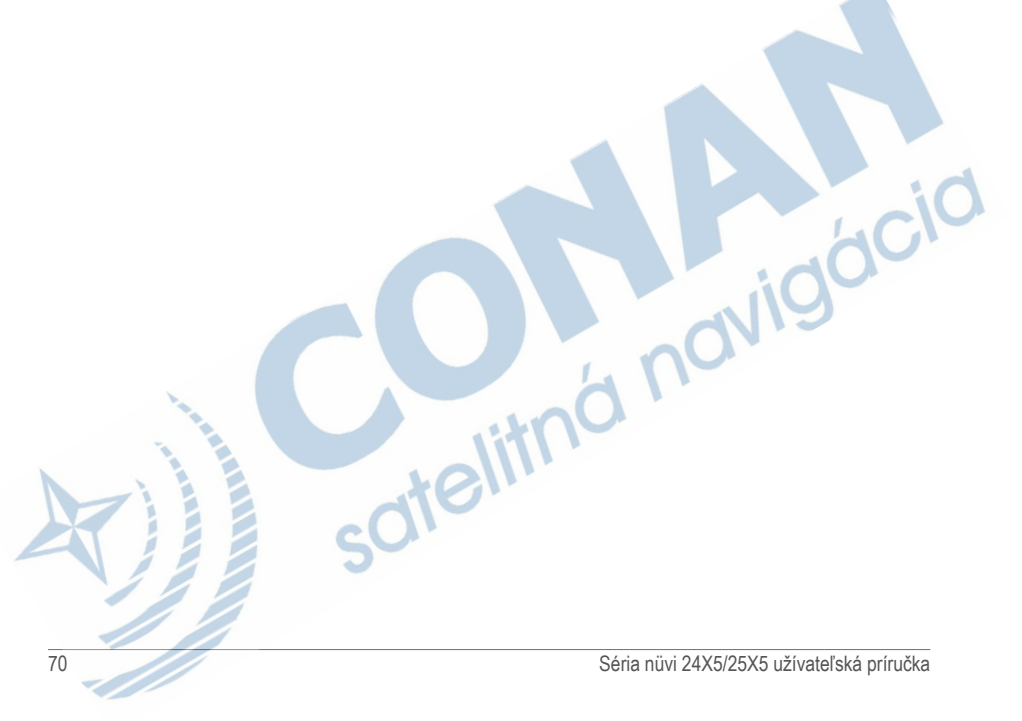

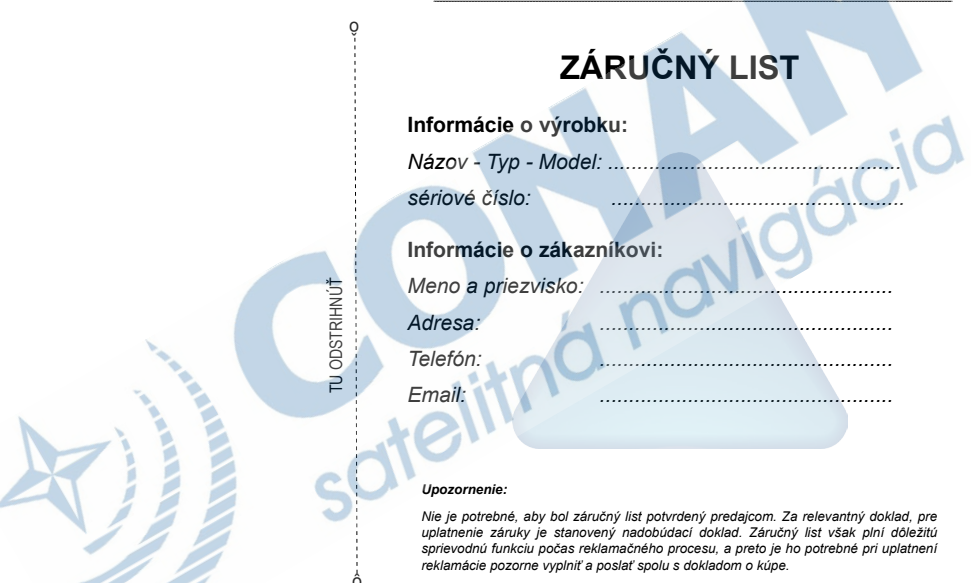

# Záručné podmienky

#### Značka Garmin poskytuje na všetky svoje výrobky určené pre slovenský trh 24 mesačnú obmedzenú záruku.

V rámci záručnej doby sa značka Garmin zaväzuje opraviť alebo vymeniť všetky poškodené diely, prípadne celé zariadenie, ktorých porucha sa prejavila pri ich bežnom používaní v súlade s určením zariadenia.

Počas záručnej doby si zákazník uplatňuje reklamáciu prostredníctvom svojho predajcu alebo priamo v servisnom stredisku, kde zasiela poškodené zariadenie na svoje náklady.

#### Reklamácia musí obsahovať:

- 1. Poškodené zariadenie s viditeľným výrobným číslom (ak ho obsahuje)
- 2. Nadobúdací doklad (faktúra alebo pokladničný doklad stačí kópia)
- Reklamačný protokol (meno, adresa a telefonický kontakt, popis závady a obsah zásielky) odporúčame používať elektronický formulár uvedený na www.garmin.sk,

ktorý je dostupný po prihlásení do systému v menu Moje dokumenty - Vytvorenie reklamácie Pred odoslaním zariadenia do servisu Vám odporůčame kontaktovať našu technickú podporu na bezplatnom čísle 0800 135 000 alebo prostredníctvom e-mailu: podpora@garmin.sk.

#### Strata uvedených záruk nastáva v prípade:

- 1. Ak bol na prístroji vykonaný servisný zásah neoprávnenou osobou
- Ak porucha vznikla následkom nehody alebo neprimeraného používania mechanické poškodenie
- 3. Ak bol v prístroji nahraný nelegálny ovládací program alebo mapa

Miestna nedostupnosť signalu GPS, RDS-TMC alebo iných služieb, ako aj obmedzená podrobnosť, či aktuálnosť mapových podkladov pre špecifické územie, nie sú považované za chybu navigačného prístroja; a preto nemôžu byť predmetom záručnej opravy.

Podrobné a aktualizované znenie záručných podmienok je uvedené na www.garmin.sk. Všetky dalšie záručné podmienky sa riadia podľa príslušných ustanovení platných zákonov.

#### Servisné stredisko pre Slovensko:

CONAN, s.r.o., Murgašova 18, 010 01 Žilina, tel: 041-700 29 00, servis@garmin.sk

bezplatná linka podpory HOT-LINE: 0800 135 000

Séria nüvi 24X5/25X5 užívateľská príručka

+nc

# www.garmin.sk

Táto slovenská verzia anglickej príručky série nuvi 2405/2505 (katalógové číslo Garmin 190-01355-00, revízia A) je poskytnutá kupujúcemu ako výhoda. Ak je to potrebné, pozrite si najnovšiu revíziu anglickej príručky pre prevádzku a používanie série nuvi 2405/2505 Series.

SPOLOČNOSŤ GARMIN NIE JE ZODPOVEDNÁ ZA PRESNOSŤ TEJTO SLOVENSKEJ PRÍRUČKY A ODMIETA

AKÚKOĽVEK ZODPOVEDNOSŤ VYPLÝVAJÚCU Z JEJ OBSAHU.

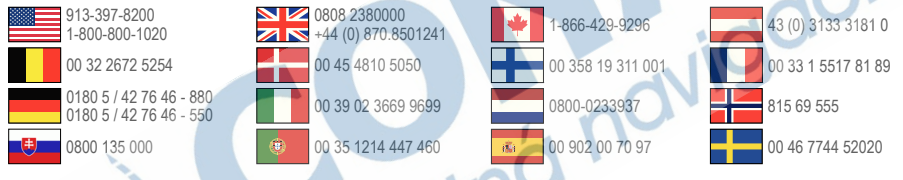

Garmin International, Inc. 1200 East 151st Street, Olathe, Kansas 66062, USA

Garmin (Europe) Ltd. Liberty House, Hounsdown Business Park Southampton, Hampshire, SO40 9LR UK

Garmin Corporation No. 68, Zhangshu 2nd Road, Xizhi Dist. New Taipei City, 221, Taiwan (R.O.C.) Garmin®, Garmin logo, MapSource® a nüvi® sú obchodné značky Garmin Ltd. alebo jej pobočiek, registrovaných v USA a iných krajinách. cityXplorer™, ecoRoute™, myGarmin™, nüMaps Guarantee™, nūMaps Lifetime™, nūvi®, a trafficTrends™ sú obchodné značky Garmin Ltd. alebo jej pobočiek. Tieto obchodné značky sa nesmú používať bez výslovného povolenia spoločnosti Garmin.

Slovná značka Bluetooth® a logá sú majetkom Bluetooth SIG, Inc. a akékoľvek použitie takéhoto názvu spoločnosťou Garmin je na základe licencie. Windows® je registrovaná obchodná značka Microsoft Corporation v Spojených štátoch a/alebo iných krajinách. Mac® je registrovaná obchodná značka Apple Computer, Inc. microSD<sup>TM</sup> je obchodná značka SD-3C, LLC. Audible. com® a AudibleReady® sú registrované obchodé značky Audible, Inc. © 1997–2005 Audible.

© 2011 Garmin Ltd. alebo jej pobočky